NIBM POWERIN SREAT MINDS

**National Institute of Business Management** 

### USER GUIDE FOR ONLINE EXAMINATIONS MANAGEMENT SYSTEM

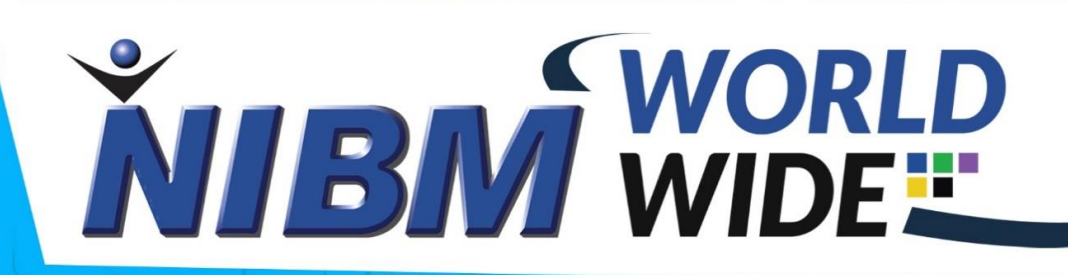

EMS

 $\odot$ 

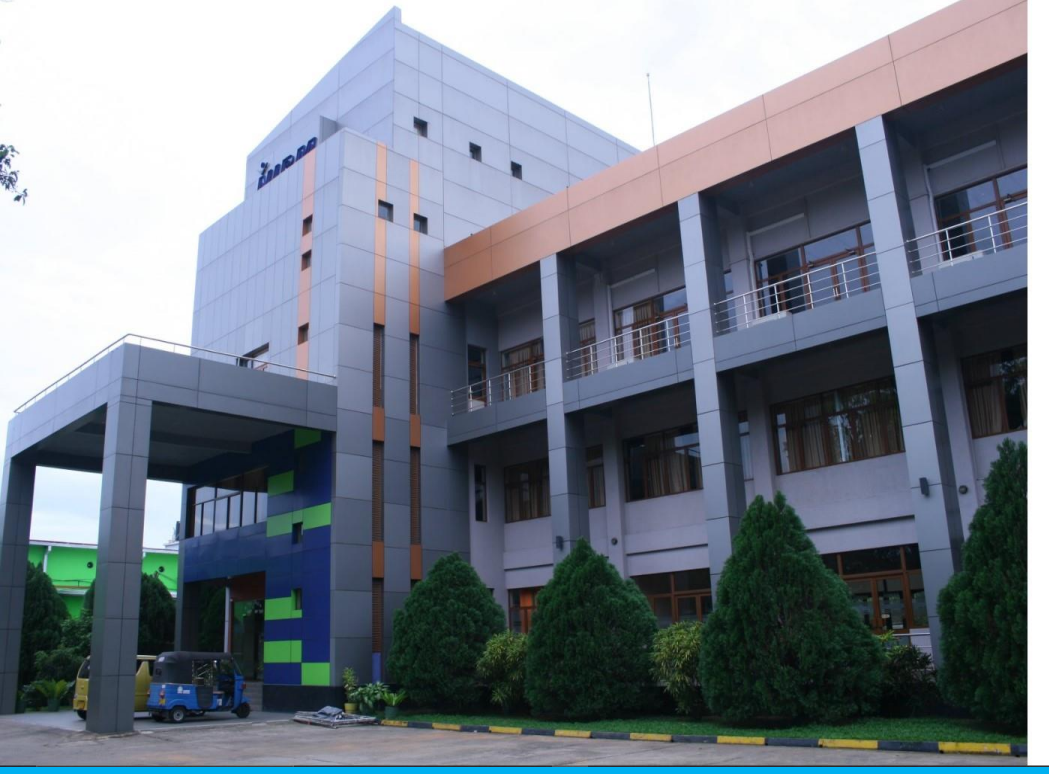

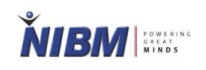

| username |          |  |  |
|----------|----------|--|--|
| Password |          |  |  |
|          | 1000 000 |  |  |

### 1.Visit - <a href="https://ems.nibmworldwide.com/">https://ems.nibmworldwide.com/</a>

#### Then Enter your LMS Login Details here (Lecturer Login)

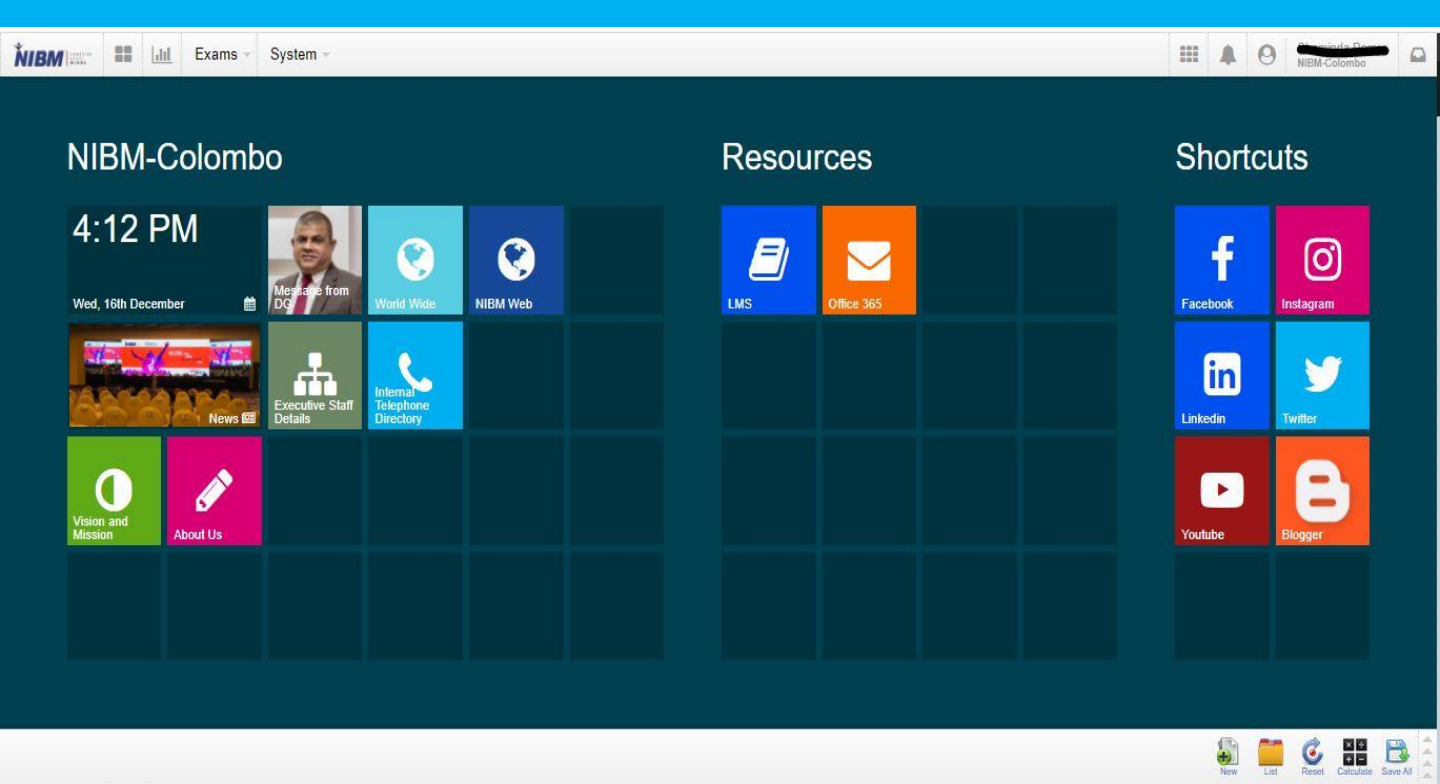

2. Once you have logged in you will see a Dashboard as shown above.

 To Schedule an Exam first you must click on the Exams as shown Below. (To schedule an Exam, You must be the Course Director of the Relevant Exam Subject)

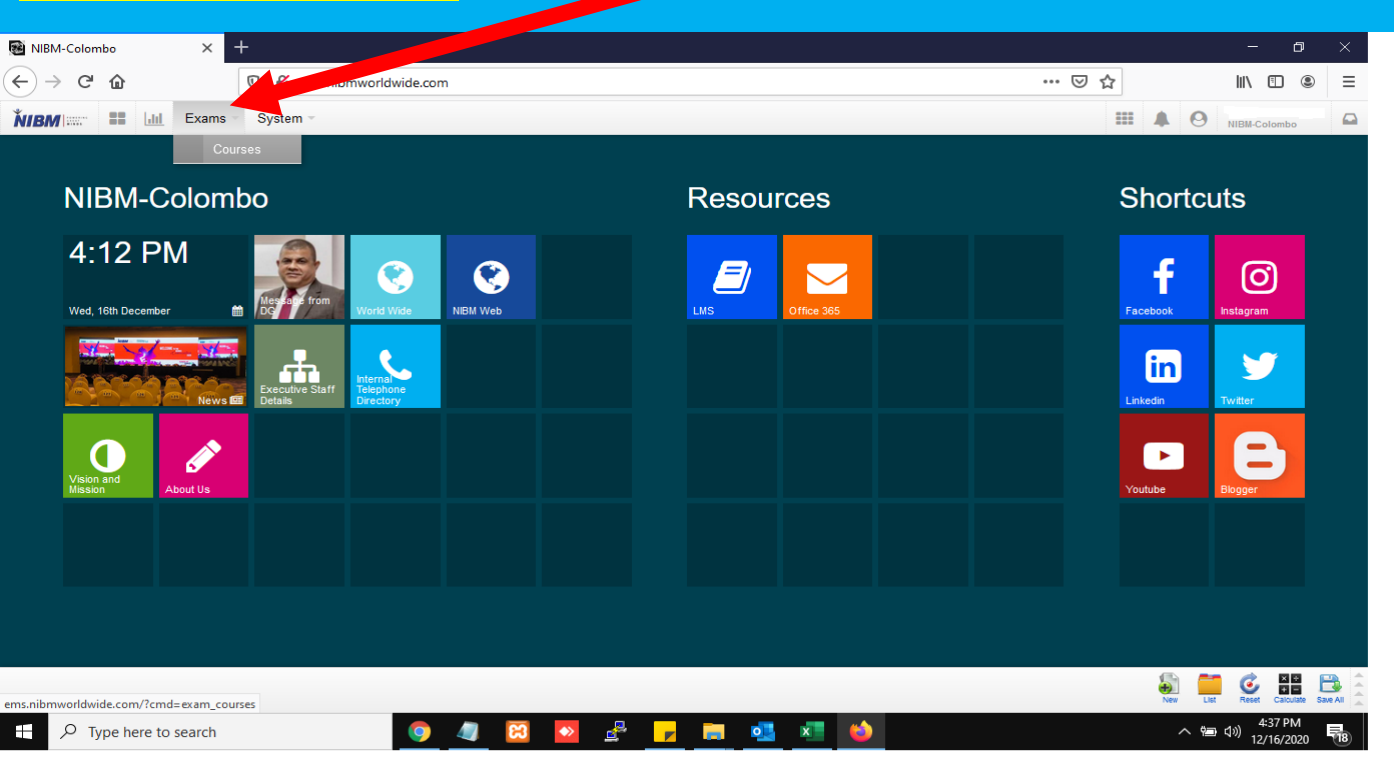

4.Once you have clicked on Courses, this window will appear as shown Below.

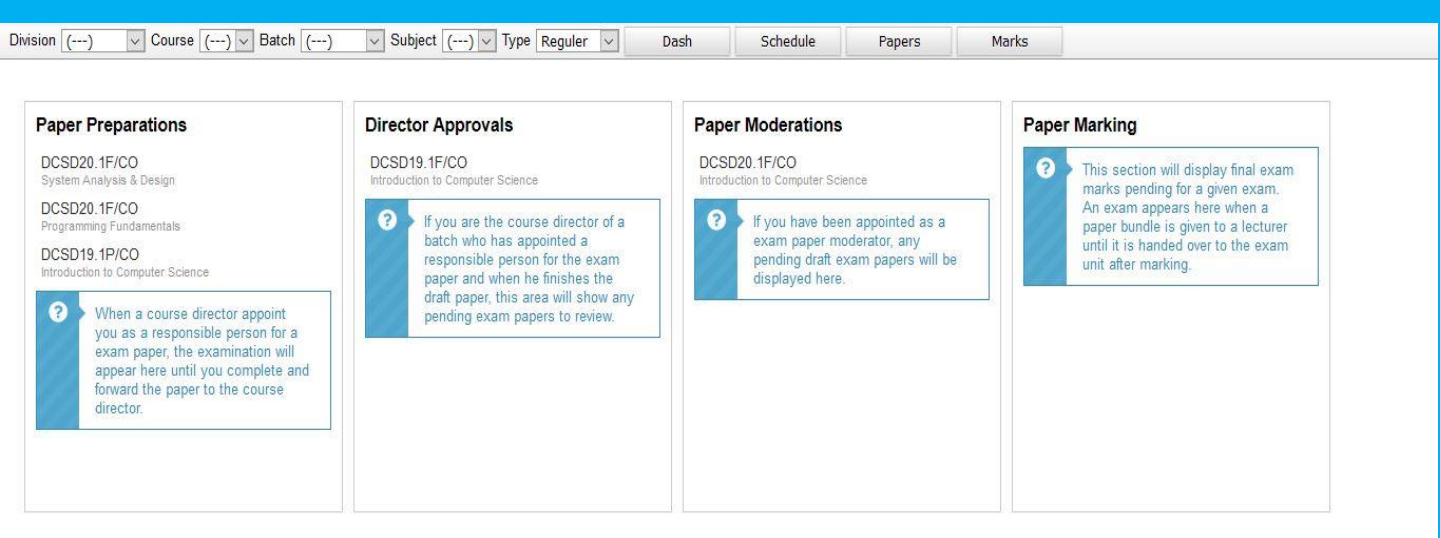

New List Reset Calculate Save All

#### 5. To schedule an exam, you must follow the below steps accordingly.

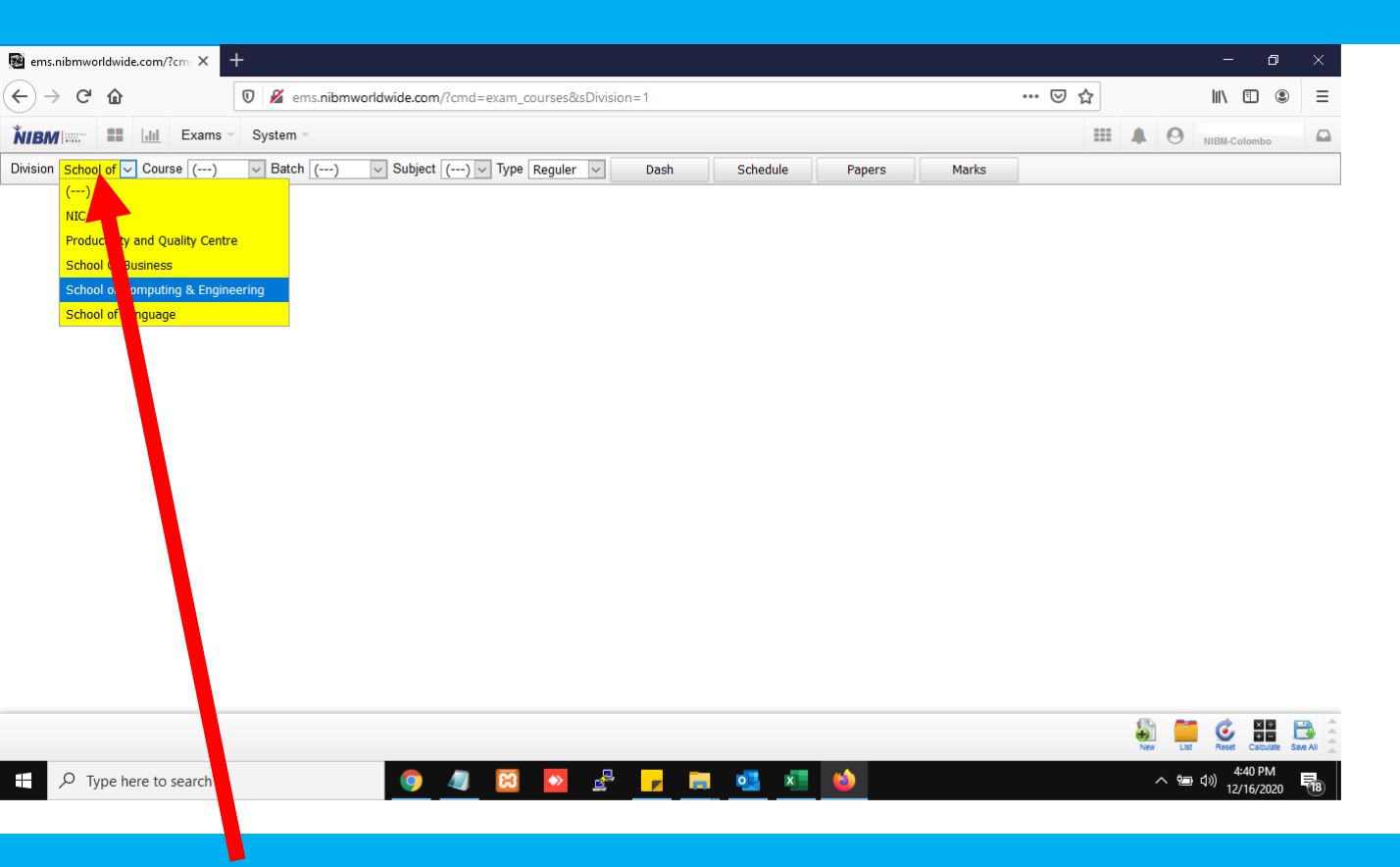

#### 6. Select the relevant Department

| ems.nibmworldwide.com/?cm   | × +                                                                                                    |     | – 0 ×                             |
|-----------------------------|----------------------------------------------------------------------------------------------------|-----|-----------------------------------|
| ← → ♂ ŵ                     | 0 Z ems.nibmworldwide.com/?cmd=exam_courses&sDivision=1                                                                | ⊠ ☆ | \ □ ◎ =                           |
| <b>ŇIBM</b>                 | xams * System *                                                                                                    |     | NIBM-Colombo                      |
| Division School of V Course | () 🗸 Batch () 🗸 Subject () 🗸 Type Reguler 🗸 Dash Schedule Papers Marks                                                 |     |                                   |
|                             | () ^                                                                                                    |     |                                   |
|                             | Advance Certificate in Computer Networking (CCNA) (CCNA)                                                               |     |                                   |
|                             | Advance Diploma in Advertising and Multimedia (ADAM)                                                                   |     |                                   |
|                             | Advanced Certificate in Linux System Administration (ACLSA)                                                            |     |                                   |
|                             | Advanced Certificate in Network Administration (CCNA) (ACNA)                                                           |     |                                   |
|                             | Advanced Certificate in Software Development in Java (Android) (Android)                                               |     |                                   |
|                             | Advanced Certificate in System Administration (ACSA)                                                                   |     |                                   |
|                             | BA (Hons) Creative Multimedia (Year 2 & 3) (BACM)                                                                      |     |                                   |
|                             | BCS Professional Certification in Business Analysis (BCSPCBA)                                                          |     |                                   |
|                             | BSc (Hons) Computing (BSCComp)                                                                                         |     |                                   |
|                             | BSc (Hons) Computing-2nd Year [HIGHER DIPLOMA IN SOFTWARE ENGINEERING] (HDSE)                                          |     |                                   |
|                             | BSc (Hons) Ethical Hacking and Network Security (BSCEHNS)                                                              |     |                                   |
|                             | BSc (Hons) Ethical Hacking and Network Security-2nd Year [Higher National Diploma in Network Engineering] (HNDNE)      |     |                                   |
|                             | BSc (Hons) Information Technology for Business (BSCITB)                                                                |     |                                   |
|                             | BSc (Hons) Information Technology for Business-2nd Year [Higher Diploma in Computer Based Information System] (HDCBIS) |     |                                   |
|                             | BSc (Hons) Quantity Surveying and Commercial Management (BSCQSCM)                                                      |     |                                   |
|                             | Certificate Course in Advertising & Graphic Design (CAGD)                                                              |     |                                   |
|                             | Certificate Course in Advertising and Graphic Designing (CAGD)                                                         |     |                                   |
|                             | Certificate Course in Agile Software Development (COAGILE)                                                             |     |                                   |
|                             | Certificate Course in AutoCAD (AUTOCAD)                                                                                |     |                                   |
|                             |                                                                                                    |     |                                   |
|                             |                                                                                                    |     |                                   |
|                             |                                                                                                    |     | New List Reset Calculate Save All |
| P Type here to sea          | rch 💿 🧔 😥 💀 🖧 🦵 📷 💶 🛤                                                                                                  |     | へ 恒 (1)) 4:41 PM                  |

12/16/

#### 7. Select the relevant Course

#### 8. Select the relevant Batch

|                                                                                                    | A ams nihmworldwide.com//cmd=ayam_courses8tcDivisio | n=18icCourso | -14      |        |       | 🖂 🕹 |     |             | in a a          |      |
|----------------------------------------------------------------------------------------------------|-----------------------------------------------------|--------------|----------|--------|-------|-----|-----|-------------|-----------------|------|
| ←) → C* ŵ       ♥ & ems.nibmworldwide.com/?cmd=exam_courses&sDivision=1&sCourse=14       … ♡ ☆         NIBM:::::*       ■       Lin:       Exams ∨       System ∨       ■ |                                                     |              |          |        |       |     |     |             |                 | 2    |
| NBM       Image: System -         Division       School of -         Course       Diploma if-         Batch       ()         -       -                                    |                                                     |              |          |        |       |     |     | <b>O</b> NI | BM-Colombo      |      |
| sion School of 🗸 Course Diplo                                                                                                    | ma ir 🗸 Batch () 🗸 Subject () 🗸 Type Reguler 🗸      | Dash         | Schedule | Papers | Marks |     |     |             |                 |      |
|                                                                                                    | ()                                                  |              |          |        |       |     |     |             |                 |      |
|                                                                                                    | DCSD20.1P/GA - DCSD20.1P   4-1-4101-201-P           |              |          |        |       |     |     |             |                 |      |
|                                                                                                    | DCSD20.1F/GA - DCSD20.1F   4-1-4101-201-F           |              |          |        |       |     |     |             |                 |      |
|                                                                                                    | DCSD20.1F/KU - DCSD20.1F   3-1-4101-201-F           |              |          |        |       |     |     |             |                 |      |
|                                                                                                    | DCSD20.1F/KD - DCSD20.1F   2-1-4101-201-F           |              |          |        |       |     |     |             |                 |      |
|                                                                                                    | DCSD20.1F/C0 - DCSD20.1F   1-1-4101-201-F           |              |          |        |       |     |     |             |                 |      |
|                                                                                                    | DCSD19.3F/CO - DCSD19.3F   1-1-4101-193-F           |              |          |        |       |     |     |             |                 |      |
|                                                                                                    | DCSD19.2F/GA - DCSD19.2F   4-1-4101-192-F           |              |          |        |       |     |     |             |                 |      |
|                                                                                                    | DCSD19.2F/KU - DCSD19.2F   3-1-4101-192-F           |              |          |        |       |     |     |             |                 |      |
|                                                                                                    | DCSD19.2F/KD - DCSD19.2F   2-1-4101-192-F           |              |          |        |       |     |     |             |                 |      |
|                                                                                                    | DCSD19.2F/C0 - DCSD19.2F   1-1-4101-192-F           |              |          |        |       |     |     |             |                 |      |
|                                                                                                    | DCSD19.1P/GA - DCSD19.1P   4-1-4101-191-P           |              |          |        |       |     |     |             |                 |      |
|                                                                                                    | DCSD19.1P/KD - DCSD19.1P   2-1-4101-191-P           |              |          |        |       |     |     |             |                 |      |
|                                                                                                    | DCSD19.1P/CO - DCSD19.1P   1-1-4101-191-P           |              |          |        |       |     |     |             |                 |      |
|                                                                                                    | DCSD19.1F/GA - DCSD19.1F   4-1-4101-191-F           |              |          |        |       |     |     |             |                 |      |
|                                                                                                    | DCSD19.1F/KU - DCSD19.1F   3-1-4101-191-F           |              |          |        |       |     |     |             |                 |      |
|                                                                                                    | DCSD19.1F/KD - DCSD19.1F   2-1-4101-191-F           |              |          |        |       |     |     |             |                 |      |
|                                                                                                    | DCSD19.1F/CO - DCSD19.1F   1-1-4101-191-F           |              |          |        |       |     |     |             |                 |      |
|                                                                                                    | DCSD18.3F/CO - DCSD18.3F   1-1-4101-183-F           |              |          |        |       |     |     |             |                 |      |
|                                                                                                    | DCSD18.2P/CO - DCSD18.2P   1-1-4101-182-P 🗸         |              |          |        |       |     |     |             |                 |      |
|                                                                                                    |                                                     |              |          |        |       |     |     |             |                 |      |
|                                                                                                    |                                                     |              |          |        |       |     | 5   |             | <b></b>         | E    |
|                                                                                                    |                                                     |              |          |        |       |     | New | List        | Reset Calculate | Save |

#### 9.Select the relevant Subject

| 🗃 ems.nibmworldwide.com/?cmc 🗙 🗧    | F                             |                                                                                                    |                                                                                                    |        |       |     |            | - 0                                | × |
|-------------------------------------|-------------------------------|----------------------------------------------------------------------------------------------------|----------------------------------------------------------------------------------------------------|--------|-------|-----|------------|------------------------------------|---|
| ← → ♂ ☆                             | 🛛 🔏 ems.nibmworldwide.com     | /?cmd=exam_courses&sDivision=1&s                                                                                                    | sCourse=14&sBatch=5277                                                                                                    |        | ©     | ∂ ☆ |            | II\ 🗉 🙁                            | Ξ |
| KIBM Exams                          | System -                      |                                                                                                    |                                                                                                    |        |       |     | <b>A</b> 0 | T.S.P. Weerasinghe<br>NIBM-Colombo |   |
| Division School of V Course Diploma | ir v Batch DCSD19.2 v Subject | () 🗸 Type Reguler 🗸                                                                                                    | Dash Schedule                                                                                                    | Papers | Marks |     |            |                                    |   |
|                                     |                               | Computer Networks (NIBM-SOC-ITB-1-<br>Database Management Systems (NIBM<br>Effective Communication Skills-1 (NIBM<br>Electronics & Computer Organization (<br>Enterprise Application Development I (<br>GUI Application Development (NIBM-SOC                                                                          | -2-3-07)<br>+SOC-ITB-1-1-3-06)<br>4-SOC-ITB-8-0-14)<br>NIBM-SOC-ITB-1-1-4-04)<br>NIBM-SOC-ITB-1-2-3-10)<br>OC-ITB-1-2-3-08)                                  |        |       |     |            |                                    |   |
|                                     |                               | Introduction to Computer Science (NIB<br>Mathematics for Computing (NIBM-SOC<br>Object Oriented Programming I (NIBM-<br>Operating Systems (NIBM-SOC-ITB-1-2<br>Programming Fundamentals (NIBM-SOC<br>System Analysis & Design (NIBM-SOC-<br>System Design & Development Project<br>Web Application Development (NIBM-S | M-SOC-ITB-1-1-3-01)<br>C-ITB-1-1-3-02)<br>-SOC-ITB-1-1-3-05)<br>2-4-09)<br>CC-ITB-1-1-3-03)<br>ITB-1-2-4-12)<br>(NIBM-SOC-ITB-1-2-5-13)<br>:OC-ITB-1-2-4-11) |        |       |     |            |                                    |   |

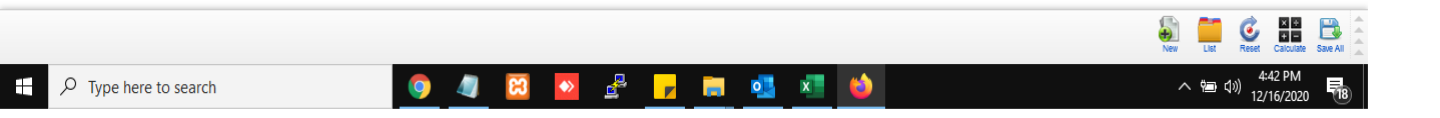

| 10. | Se | lect | the | Exam | Туре |
|-----|----|------|-----|------|------|
|     |    |      |     |      |      |

| 😼 Checkli  | st × -                                                                          | F                       |                           |                                                                          |                    |               |         |       |     |       |            | - 0                   | × |
|------------|---------------------------------------------------------------------------------|-------------------------|---------------------------|--------------------------------------------------------------------------|--------------------|---------------|---------|-------|-----|-------|------------|-----------------------|---|
|            | <b>උ</b> බ                                                                      | 🗊 🔏 ems.nibmworld       | wide.com/?cmd=exam_cours  | ses&sDivision=1                                                          | &sCourse=14&       | sBatch=5277&i | d=21621 | •••   | ⊠ ☆ |       | 11         |                       |   |
| ŇIBM I     | 🔡 🛄 Exams -                                                                     | System -                |                           |                                                                          |                    |               |         |       |     |       | 9 NIBM-C   | olombo                |   |
| Division s | chool of 🧹 Course Diploma                                                       | a ir v Batch DCSD19.2 v | Subject Electronic V Type | Reguler 🗸                                                                | Dash               | Schedule      | Papers  | Marks |     |       |            |                       |   |
| Checkl     | ist<br>Exam Date Request Sent<br>Pending<br>Exam Date Confirmed by E<br>Pending | xam Unit                |                           | Reguler<br>Special 1<br>Special 2<br>Special 3<br>Special 4<br>Special 5 |                    |               |         |       |     |       |            |                       |   |
| ?          | Paper Paparation Request                                                        | Sent                    |                           |                                                                          |                    |               |         |       |     |       |            |                       |   |
| ?          | Lecture Prepaired the Pape<br>Pending                                           | r                       |                           |                                                                          |                    |               |         |       |     |       |            |                       |   |
| ?          | Director Reviewed the Pape<br>Pending                                           | r                       |                           |                                                                          |                    |               |         |       |     |       |            |                       |   |
| ?          | Exam Division Added Form                                                        | ating                   |                           |                                                                          |                    |               |         |       |     |       |            |                       |   |
| ?          | Modarator Approved the Pa                                                       | per                     |                           |                                                                          |                    |               |         |       |     |       |            |                       |   |
| ?          | Exam Division Printed the F                                                     | aper                    |                           |                                                                          |                    |               |         |       |     |       |            |                       |   |
| ?          | Exam was Conducted<br>Pending                                                   |                         |                           |                                                                          |                    |               |         |       |     |       |            |                       |   |
| ?          | Paper Packet was Sent for<br>Pending                                            | Marking                 |                           |                                                                          |                    |               |         |       |     |       |            |                       |   |
| ?          | Paper Packet Recived by E                                                       | xam Unit                |                           |                                                                          |                    |               |         |       |     |       |            |                       |   |
| ?          | Marks Approved by Exam U                                                        | Init                    |                           |                                                                          |                    |               |         |       |     |       |            |                       |   |
|            |                                                                                 |                         |                           |                                                                          |                    |               |         |       |     | e New | List Reset | Calculate S           |   |
| <b>H</b> X | 7 Type here to search                                                           |                         | 🧕 🥼 🖸                     | » 🔮 _                                                                    | <mark>/ 📃 🧧</mark> | s 🔹 (         | ۵.      |       |     |       | へ 管 🕬      | 4:44 PM<br>12/16/2020 |   |

11.Once you have selected the above options then click on the schedule Tab. Then this window will appear as show below. Then enter the Required details and fill the form.

| 🗃 Schedule                    | ×                                                                          | +                                                      |                                                                 |                          |                      |               |                  |     |            | - 0                       | ×        |
|-------------------------------|----------------------------------------------------------------------------|--------------------------------------------------------|-----------------------------------------------------------------|--------------------------|----------------------|---------------|------------------|-----|------------|---------------------------|----------|
| ← → ♂ +                       | ŵ                                                                          | 🛛 🔏 ems.nibm                                           | worldwide.com/?cmd=exam_                                        | courses&sDivision=1&sCou | urse=14&sBatch=5277& | id=21621&sSpe | ecial=0&vw=S ••• | ⊠ ☆ |            | III\ 🗊 🤅                  |          |
| ŇIBM                          | Exams                                                                      | System -                                               |                                                                 |                          |                      |               |                  |     | <b>A</b> 0 | NIBM-Colombo              | <u> </u> |
| Division School c             | of 🗸 Course Diplom                                                         | a ir 🗸 Batch DCSD                                      | 19.2 Subject Electronic                                         | Type Reguler 🗸 Da        | sh Schedule          | Papers        | Marks            |     |            |                           |          |
| Schedule                      |                                                                            |                                                        |                                                                 |                          |                      |               |                  |     |            |                           |          |
| # Date                        | Time<br>From Upto                                                          | Duration                                               |                                                                 | Remark                   | (5                   |               |                  | Use | r          | Created                   |          |
| i Note F<br>you wa<br>confirm | Please enter a date so<br>ant to suggest anothe<br>med date will be publis | o that the exam divis<br>r date you can re su<br>shed. | ion can confirm you a date. If<br>bmit a request. Only the last |                          |                      |               |                  |     |            |                           |          |
| Tentative Date                | Ti                                                                         | me                                                     | ✓ Duration                                                      | ✓ Moderator              | ()                   | •             |                  |     |            |                           |          |
| Responsible                   | 1. ()                                                                      | ▼ 2. ()                                                | ▼ 3. ()                                                         | ▼ 4. ()                  | ▼ 5. ()              | -             |                  |     |            |                           |          |
| Remarks                       |                                                                            |                                                        |                                                                 |                          | Request Date         | 9             |                  |     |            |                           |          |
| Combined Bato                 | ch/Subjects                                                                |                                                        |                                                                 |                          |                      |               |                  |     |            |                           |          |
| ()                            |                                                                            |                                                        |                                                                 | •                        |                      |               |                  |     |            |                           |          |
| ()                            |                                                                            |                                                        |                                                                 | •                        |                      |               |                  |     |            |                           |          |
| ()                            |                                                                            |                                                        |                                                                 | •                        |                      |               |                  |     |            |                           |          |
| ()                            |                                                                            |                                                        |                                                                 | •                        |                      |               |                  |     |            |                           |          |
| ()                            |                                                                            |                                                        |                                                                 | •                        |                      |               |                  |     |            |                           |          |
| ()                            |                                                                            |                                                        |                                                                 | •                        |                      |               |                  |     |            |                           |          |
| ()                            |                                                                            |                                                        |                                                                 | •                        |                      |               |                  |     |            |                           |          |
| ()                            |                                                                            |                                                        |                                                                 | •                        |                      |               |                  |     |            |                           | _        |
|                               |                                                                            |                                                        |                                                                 |                          |                      |               |                  |     | New L      | Ist Reset Calculate Sa    |          |
| 🕂 🔎 Тур                       | e here to search                                                           |                                                        | 9 🦉 🔀                                                           | N 🖉 🗾                    | <b>.</b> 🥶 💶         | <b>1</b>      |                  |     | ^          | 4:46 PM<br>(小) 12/16/2020 | -        |

12.Once you have Scheduled the request will be sent to Examinations Department. Then if the request has been sent successfully ,in the check list you will see as shown below.

| 🗃 Checkli         | ist ×                                                     | F                         |                                  |                 |                  |                 |              |     |        | -                    | ٥        | ×        |
|-------------------|-----------------------------------------------------------|---------------------------|----------------------------------|-----------------|------------------|-----------------|--------------|-----|--------|----------------------|----------|----------|
| $\leftrightarrow$ | C 🗅                                                       | 🛛 🔏 ems.nibmworldwid      | de.com/?cmd=exam_courses&sDivisi | on=1&sCourse=14 | l&sBatch=5277&id | l=21621&sSpecia | al=0&vw= ••• | ⊠ ☆ |        | \ ⊡                  | ۲        | ≡        |
| <b>ŇIBM</b> I:    | Exams                                                     | System -                  |                                  |                 |                  |                 |              |     |        | -Colombo             | 6        | <b>^</b> |
| Division 9        | School of 🗸 Course Diplom                                 | a ir v Batch DCSD19.2 v S | ubject Electronic Type Reguler   | ∨ Dash          | Schedule         | Papers          | Marks        |     |        |                      |          |          |
| Check             | list                                                      |                           |                                  |                 |                  |                 |              |     |        |                      |          |          |
| <b>v</b>          | Exam Date Request Sent<br>2020-12-24 08:00:00 by T.S.P. V | /eerasinghe               |                                  |                 |                  |                 |              |     |        |                      |          |          |
| ?                 | Exam Date Confirmed by E                                  | xam Unit                  |                                  |                 |                  |                 |              |     |        |                      |          |          |
| ?                 | Paper Paparation Request<br>Pending                       | Sent                      |                                  |                 |                  |                 |              |     |        |                      |          |          |
| ?                 | Lecture Prepaired the Pape<br>Pending                     | r                         |                                  |                 |                  |                 |              |     |        |                      |          |          |
| ?                 | Director Reviewed the Pape<br>Pending                     | r                         |                                  |                 |                  |                 |              |     |        |                      |          |          |
| ?                 | Exam Division Added Form<br>Pending                       | ating                     |                                  |                 |                  |                 |              |     |        |                      |          |          |
| ?                 | Modarator Approved the Pa<br>Pending                      | per                       |                                  |                 |                  |                 |              |     |        |                      |          |          |
| ?                 | Exam Division Printed the Pending                         | Paper                     |                                  |                 |                  |                 |              |     |        |                      |          |          |
| ?                 | Exam was Conducted<br>Pending                             |                           |                                  |                 |                  |                 |              |     |        |                      |          |          |
| ?                 | Paper Packet was Sent for<br>Pending                      | Marking                   |                                  |                 |                  |                 |              |     |        |                      |          |          |
| ?                 | Paper Packet Recived by E                                 | xam Unit                  |                                  |                 |                  |                 |              |     |        |                      |          |          |
| ?                 | Marks Approved by Exam                                    | Init                      |                                  |                 |                  |                 |              |     |        |                      |          |          |
|                   |                                                           |                           |                                  |                 |                  |                 |              |     |        | et Calculate         | Save All | ++++     |
| ۶ 🖿               | O Type here to search                                     |                           | 🧕 🧧 🖾 💆                          |                 | oi 💶 🗳           | <b>)</b>        |              |     | ^ %⊒ ¢ | 4:51 P<br>)) 12/16/2 | M<br>020 | 18       |

13. Once the exams department has confirmed the date and time You will be able to see as mentioned below. If the exam department Had to fix the dates , that also will be showed to you as below.

| 💽 Schedule                    |                                                     | × +                                        |                              |                           |                                       |                          |                    |             |              |         |          |                |            |           | -                      | ٥             | × |
|-------------------------------|-----------------------------------------------------|--------------------------------------------|------------------------------|---------------------------|---------------------------------------|--------------------------|--------------------|-------------|--------------|---------|----------|----------------|------------|-----------|------------------------|---------------|---|
| ← → ℃ 6                       | 6                                                   | Q                                          | 0 🖌                          | ms. <b>nibmw</b> e        | orldwide.com/?cr                      | md=exam_co               | urses&sDivision=1& | sCourse=14& | sBatch=52778 | &id=21€ | 521&sSpe | cial=0&zvw=S • | ⊠ ☆        |           | III\ 🗉                 | ) (2)         | Ξ |
| ŇIBM                          | E LIII E                                            | Exams 👻                                    | Syst                         | Ŧ                         |                                       |                          |                    |             |              |         |          |                |            |           | NIBM-Colombo           |               | • |
| Division School of            | f 🗸 Course                                          | Diploma ir                                 | V E c                        | DCSD19.                   | 2 V Subject Ele                       | ectronic 🗸 Ty            | pe Reguler 🗸       | Dash        | Schedule     | F       | apers    | Marks          |            |           |                        |               |   |
| Schedule                      |                                                     |                                            |                              |                           |                                       |                          |                    |             |              |         |          |                |            |           |                        |               |   |
| Confirm<br>202                | med Exam [<br>20-12-2                               | Date<br>24 08                              | :00 a                        | ım                        |                                       |                          |                    |             |              |         |          |                |            |           |                        |               |   |
| # Date                        | Tin<br>From                                         | ne<br>Upto                                 | Duratio                      | n                         |                                       |                          | Rei                | marks       |              |         |          |                | Use        | er        | Created                |               |   |
| 1 2020-12-24                  | 08:00 am                                            | 10:00 am                                   | <u>2-h</u>                   | Testing Da<br>- DCSD19    | te Request<br>2F/CO/Electron          | ics & Comput             | ter Organization   |             |              |         |          |                | T.S.P. Wee | arasinghe | 2020-12-16-16          | 4 <u>9:12</u> | 1 |
| 2 2020-12-24                  | 08:00 am                                            | 10:00 am                                   | 2 h                          | OK<br>- DC SD19           | .2F/CO/Electron                       | ics & Comput             | ter Organization   |             |              |         |          |                | Thushari . | layakodi  | 2020-12-16 16          | 53:31         |   |
| i Note P<br>you wa<br>confirm | Please enter a<br>ant to suggest<br>ned date will b | a date so th<br>t another d<br>be publishe | at the ex<br>ate you c<br>d. | am division<br>an re subm | can confirm you<br>it a request. Only | a date. If<br>r the last |                    |             |              |         |          |                |            |           |                        |               |   |
| Tentative Date                | 2020-12-24                                          | Time                                       | 08:                          | )0 am                     | ✓ Duration                            | 2 h                      | ✓ Moderator        | Dr. Himen   | dra Balalle  |         | -        |                |            |           |                        |               |   |
| Responsible                   | 1. T.S.P. Wee                                       | erasinghe                                  | ▼ 2. (·                      | )                         | ▼ 3. (-                               | )                        | ▼ 4. ()            |             | • 5. ()      |         | •        |                |            |           |                        |               |   |
| Remarks                       |                                                     |                                            |                              |                           |                                       |                          |                    |             | Request Da   | ite     |          |                |            |           |                        |               |   |
| Combined Batch                | h/Subjects                                          |                                            |                              |                           |                                       |                          |                    |             |              |         |          |                |            |           |                        |               |   |
| DCSD19.2F/CO/                 | /Electronics 8                                      | kamp; Com                                  | puter Or                     | ganization                |                                       |                          |                    | -           |              |         |          |                |            |           |                        |               |   |
| ()                            |                                                     |                                            |                              |                           |                                       |                          |                    | •           |              |         |          |                |            | <b>_</b>  |                        |               |   |
|                               |                                                     |                                            |                              |                           |                                       |                          |                    |             |              |         |          |                |            | New       | List Reset Calcul      | ate Save A    |   |
|                               | e here to sea                                       | arch                                       |                              |                           | 9 4                                   | 1 🛛                      |                    | <b>—</b>    | ×            | ۲.      |          |                |            |           | へ 智 (小)) 4:55<br>12/16 | PM<br>/2020   | - |

# 14.When it is confirmed you can upload the relevant Word File (Soft Copy of the exam paper) to the system as shown below.

\*Please note that only Word Files are accepted.

| ð Danerr 🛛 🗙                                                                                                    | +                                                                                                    |                                                                            |                                          |                                                                                                 |                                                                                                    |                                                                                                    |                                                                                     |                                             |                                                                                                    |                                                                                                    | n –                                          |
|----------------------------------------------------------------------------------------------------|----------------------------------------------------------------------------------------------------|----------------------------------------------------------------------------|------------------------------------------|-------------------------------------------------------------------------------------------------|----------------------------------------------------------------------------------------------------|----------------------------------------------------------------------------------------------------|-------------------------------------------------------------------------------------|---------------------------------------------|----------------------------------------------------------------------------------------------------|----------------------------------------------------------------------------------------------------|----------------------------------------------|
|                                                                                                    | 0 % ems nihmworldwide com//cmd                                                                                                    | I-exam_courses&sDivision                                                   | -18sCourse                               | - 1/8/sBatch - 5277/                                                                            | Rid=216218/sSnor                                                                                                    | ial=0.800u=0 ••                                                                                                    |                                                                                     |                                             |                                                                                                    | lu\ 🗊                                                                                                    |                                              |
|                                                                                                    |                                                                                                    | =exam_coursesdsDivision                                                    | i= rocscourse                            | = 140(sbatch= 5277)                                                                             | xiu=216216s3pec                                                                                                    |                                                                                                    |                                                                                     |                                             | 0                                                                                                    |                                                                                                    | •                                            |
|                                                                                                    | s System                                                                                                    | Time Decider                                                               | Dark                                     | Cabadula                                                                                        | Deserve                                                                                                    | Marka                                                                                                    |                                                                                     | -                                           | 9                                                                                                    | NIBM-Colom                                                                                                    | 00                                           |
|                                                                                                    | oma ir V Batch DCSD19.2 Subject Electri                                                                                                    | ronici v Type Reguler v                                                    | Dasn                                     | Schedule                                                                                        | Papers                                                                                                    | Marks                                                                                                    |                                                                                     |                                             |                                                                                                    |                                                                                                    |                                              |
| Papers                                                                                                    |                                                                                                    |                                                                            |                                          |                                                                                                 | Headin                                                                                                    | gs                                                                                                    |                                                                                     |                                             |                                                                                                    |                                                                                                    |                                              |
| # Uploaded F                                                                                                    | File Name                                                                                                    | File Size                                                                  | Created                                  | Down                                                                                            | oad Batch                                                                                                    |                                                                                                    |                                                                                     | Headi                                       | ng                                                                                                    |                                                                                                    |                                              |
| Responsible                                                                                                    |                                                                                                    |                                                                            |                                          |                                                                                                 | DCSD19<br>Organiza                                                                                                    | .2F/CO/Electron<br>ation                                                                                                    | ics & Computer                                                                      | Viev                                        | v                                                                                                    |                                                                                                    |                                              |
| Browse No file selected.                                                                                                    |                                                                                                    |                                                                            |                                          | Upload Paper                                                                                    | All Batc                                                                                                    | ies                                                                                                    |                                                                                     | ALL                                         |                                                                                                    |                                                                                                    |                                              |
|                                                                                                    |                                                                                                    |                                                                            |                                          | Send to Course Dire                                                                             | * Click View<br>(ctrl-v) to t                                                                                                    | v and select all (ctri-<br>ne word file. Afterw                                                                                                    | a) and copy (ctrl+c<br>ards remove or add                                           | ;) and pa<br>d exam                         | iste                                                                                                    |                                                                                                    |                                              |
| Course Director                                                                                                    |                                                                                                    |                                                                            |                                          |                                                                                                 | Instructions                                                                                                    | as needed.                                                                                                    |                                                                                     |                                             |                                                                                                    |                                                                                                    |                                              |
| Exam Division                                                                                                    |                                                                                                    |                                                                            |                                          |                                                                                                 |                                                                                                    |                                                                                                    |                                                                                     |                                             |                                                                                                    |                                                                                                    |                                              |
| Moderator                                                                                                    |                                                                                                    |                                                                            |                                          |                                                                                                 |                                                                                                    |                                                                                                    |                                                                                     |                                             |                                                                                                    |                                                                                                    |                                              |
| Printing                                                                                                    |                                                                                                    |                                                                            |                                          |                                                                                                 |                                                                                                    |                                                                                                    |                                                                                     |                                             |                                                                                                    |                                                                                                    |                                              |
|                                                                                                    |                                                                                                    |                                                                            |                                          |                                                                                                 |                                                                                                    |                                                                                                    |                                                                                     |                                             |                                                                                                    |                                                                                                    |                                              |
| <ul> <li>Note Please upload MS<br/>Maximum upload size is<br/>recomended that you sul<br/>printed.</li> </ul>                                                                                                    | Word (.docx) file containg the draft exam pape<br>2 MB.You can upload more than one file. But i<br>bmit only a single file with all the pages needed | er.<br>it is<br>d to be                                                    |                                          |                                                                                                 |                                                                                                    |                                                                                                    |                                                                                     |                                             |                                                                                                    |                                                                                                    |                                              |
|                                                                                                    |                                                                                                    |                                                                            |                                          |                                                                                                 |                                                                                                    |                                                                                                    |                                                                                     |                                             |                                                                                                    |                                                                                                    |                                              |
|                                                                                                    |                                                                                                    |                                                                            |                                          |                                                                                                 |                                                                                                    |                                                                                                    |                                                                                     |                                             |                                                                                                    |                                                                                                    |                                              |
|                                                                                                    |                                                                                                    |                                                                            |                                          |                                                                                                 |                                                                                                    |                                                                                                    |                                                                                     | <b>\$</b>                                   | <b>1</b>                                                                                                    | ۵ ۽                                                                                                    | · P                                          |
| - $\mathcal P$ Type here to search                                                                                                    | 9 4                                                                                                    | 8 0 2                                                                      | <b>7</b>                                 | ol x                                                                                            | •                                                                                                    |                                                                                                    |                                                                                     | New                                         |                                                                                                    | (12/16/                                                                                                    | M<br>2020                                    |
| Papers X $ \rightarrow C \hat{\omega}$                                                                                                    | +<br>v g ems.nibmworldwide.com/?cmd<br>s v System v                                                                                                  | exam_courses&sDivision                                                     | =1&sCourse                               | = 14&sBatch=52778                                                                               | Kid=21621&sSpec                                                                                                    | ial=08zvw=P ••                                                                                                    | · 🖂 🕁                                                                               | New                                         |                                                                                                    | (Carlor)<br>4:58 B<br>12/16/3<br>12/16/3<br>12/16/3<br>12/16/3<br>12/16/3                                                                                                    | Market Save                                  |
| Papers ×<br>→ C <sup>2</sup> ŵ<br>IBM Let Exam<br>rision School of ♥ Course Diple                                                                                                    |                                                                                                    | I=exam_courses&sDivision                                                   | = 1&sCourse                              | = 14&sBatch=52778                                                                               | Rid=21621&sSpect                                                                                                    | ial=08zvw=P ••<br>Marks                                                                                                    |                                                                                     | New New                                     |                                                                                                    | ())<br>4:58 B<br>12/16/3<br>())<br>12/16/3<br>())<br>12/16/3<br>())<br>12/16/3<br>())<br>12/16/3<br>())<br>12/16/3<br>())<br>())<br>())<br>())<br>())<br>())<br>())<br>()                                                                                                    |                                              |
| Papers X<br>$\rightarrow$ C $\hat{\omega}$<br>$ision School of \bigvee Course Diple$                                                                                                    | →<br>+                                                                                                    | I= exam_courses&sDivision                                                  | = 1&sCourse                              | = 14&sBatch=52778                                                                               | Bid=21621&sSpect     Papers                                                                                                    | ial=0&vw=P ••<br>Marks                                                                                                    |                                                                                     | New New                                     |                                                                                                    | (i) 4:58 E<br>12/16/3                                                                                                    |                                              |
| Papers ×<br>Papers ×<br>→ C' ŵ<br>IBM : III Exam<br>rision School of ∨ Course Diple<br>Papers<br>4 Unloced 0 Pa                                                                                                    |                                                                                                    | E V Curses & SDivision                                                     | = 1&sCourse<br>Dash                      | =14&sBatch=52778<br>Schedule                                                                    | Rid=21621&sSpec                                                                                                    | ial=0&vw=P ••<br>Marks<br>gs                                                                                                    |                                                                                     |                                             |                                                                                                    | (k)<br>(k)<br>(k)<br>(k)<br>(k)<br>(k)<br>(k)<br>(k)                                                                                                    |                                              |
| Papers ×<br>→ C ŵ<br>BM ■ Int Exam<br>ision School of ♥ Course Diple<br>Papers<br>*<br>Uploaded By<br>Responsible Person                                                                                                    |                                                                                                    | I=exam_courses&sDivision                                                   | = 1&sCourse<br>Dash                      | = 14&sBatch=5277&<br>Schedule                                                                   | Bild=216218xSpect       Papers       Headin       oad     Batch       DCSD15                                                                                     | ial=08tvw=P ••<br>Marks<br>gs<br>.2F/CO/Electron                                                                                                    | cs & Computer                                                                       | New New New New New New New New New New     |                                                                                                    | ()<br>()<br>()<br>()<br>()<br>()<br>()<br>()<br>()<br>()                                                                                                    |                                              |
| Papers       ×         →       C       @         IBM       III       Examination         ision       School of ♥       Course       Diple         Papers       #       Uploaded By       Responsible Person       1         1       T.S.P. Weerasinghe       1       T.S.P. Weerasinghe                                                                                                    |                                                                                                    | E exam_courses&sDivision ronic V Type Reguler V File Size 11.83KB          | = 1&sCourse<br>Dash<br>Created<br>Today  | = 14&sBatch = 52774<br>Schedule<br>Downl<br>4:58 pm Down                                        | Biid=216218xsSpect       Papers       Headin       load       DCSD13       All Barch       Organiza       All Barch                                              | ial=08zvw=P ••<br>Marks<br>gs<br>.2F/CO/Electron<br>tition                                                                                                    | ・<br>、<br>な<br>iiiii<br>iiiii<br>iiiii<br>iiiii<br>iiiii<br>iiiii<br>iiiii<br>iiiii | Headi<br>Viev                               | e e c                                                                                                    | (i)         4:58 B           (ii)         12/16/3                                                                                                    | C C C C C C C C C C C C C C C C C C C        |
| Papers ×<br>→ C' ŵ<br>BM · · · · · · · · · · · · · · · · · · ·                                                                                                    | System -      File Name      Test 2 docx                                                                                                    | E Exam_courses&sDivision<br>ronic Type Reguler V<br>File Size<br>11.83KB   | = 1&sCourse<br>Dash<br>Created<br>Today  | = 14&sBatch = 52778<br>Schedule<br>4:58 pm Down<br>Upload Paper                                 | Rid=21621&ssSpect       Papers       Headin       oad     Batch       DCSD15       Organizz       All Batch       CRS View View                                  | ial=08zvw=P ••<br>Marks<br>gs<br>.2F/CO/Electron<br>tition<br>tes<br>v and select all (offern                                                                     |                                                                                     | Headi<br>Viev<br>ALL<br>evan                | Ing<br>V                                                                                                    | € E<br>4:58 E<br>12/16/3                                                                                                    |                                              |
| Papers ×<br>→ C' ŵ<br>Papers ×<br>→ C' ŵ<br>BM Image: A constraint of the search<br>BM Image: A constraint of the search<br>BM Image: A constraint of the search<br>Browse No file selected.<br>Enouge: A constraint of the search<br>Browse No file selected.                                                                                                    |                                                                                                    | E Exam_courses&sDivision<br>ronic V Type Reguler V<br>File Size<br>11.83KB | = 1&sCourse<br>Dash<br>Created<br>Today  | = 14&sBatch=52778<br>Schedule<br>Downl<br>4:58 pm Down<br>Upload Paper<br>Send to Course Direc  | Rid=21621&sSpece<br>Papers<br>Papers<br>Headin<br>oad<br>DCSD19<br>All Batch<br>Crganizz<br>All Batch<br>Crganizz<br>All Batch<br>Crganizz<br>All Batch          | ial=0&vw=P ••<br>Marks<br>gs<br>.2F/CO/Electron<br>tion<br>res<br>and select all (ctri<br>A flerw<br>as needed.                                                   | ics & Computer                                                                      | Headi<br>View<br>ALL<br>9 exam              | e interested interested intereste | (w)         4:58 B           (w)         12/16/3                                                                                                    | 2020 E                                       |
| Papers ×     → C      C      D      Papers ×     → C      D      D |                                                                                                    | E Exam_courses&sDivision  ronic Type Reguler  File Size  11.83KB           | = 1&sCourse<br>Dash<br>Created<br>Today  | = 14&sBatch = 52778<br>Schedule<br>Downl<br>4:58 pm Down<br>Upload Paper<br>Send to Course Dire | Baid=216218xsSpect       Papers       Headin       load       Batch       DCSD13       All Batch       Cick View<br>(ctrivy) to t<br>instructions)               | ial=08kvw=P ••<br>Marks<br>gs<br>.2F/CO/Electron<br>titon<br>hes<br>v and select all (ctr/<br>te word file. Afterw<br>e as needed.                                | ics & Computer                                                                      | Headi<br>Viev<br>ALL<br>c) and pi<br>e exam | e i                                                                                                    | 4:58 F<br>12/16/3                                                                                                    |                                              |
| Papers       ×         →       C' ŵ         IBM       Image: Constant of the second of the second of                                                                                                    |                                                                                                    | E exam_courses&sDivision conici⊽ Type Reguler ♥ File Size 11.83KB          | = 1&sCourse<br>Dash<br>Created<br>Today  | = 14&sBatch=52776<br>Schedule<br>Down<br>4:58 pm Down<br>Upload Paper<br>Send to Course Dire    | Rid=21621&sSpece<br>Papers<br>Papers<br>Headin<br>Organiz:<br>All Batch<br>DCSD19<br>All Batc<br>• Clck Vies<br>instruction                                      | ial=0&vw=P ••<br>Marks<br>gs<br>.2F/CO/Electron<br>ation<br>res<br>and select all (ctri<br>as needed.                                                             | Ics & Computer                                                                      | Headi<br>View<br>ALL<br>exam                | ng<br>v                                                                                                    | €         €           (a)         4:58 B           12/16/3                                                                                                    | M<br>2022<br>200<br>200<br>200<br>200<br>200 |
| Papers       ×         →       C'       ŵ         />       →       C'       ŵ         //       Ø       ∅       Exam         //       Ø       ∅       ∅         //       Ø       ∅       ∅         /       Ø       Ø       ∅         Papers       I       0       0       ∅         Papers       I       Ø       Ø       Ø         Papers       I       Ø       Ø       Ø         Papers       I       I       S.P. Weerasinghe       I         I       T.S.P. Weerasinghe       I       I       I         I       T.S.P. Weerasinghe       I       I       I         Course Director       I       Ø       Ø       Ø         Exam Division       Ø       Ø       Ø       Ø         Moderator       I       Ø       Ø       Ø       Ø         I       Ø       Ø       Ø       Ø       Ø       Ø         I       Ø       Ø       Ø       Ø       Ø       Ø       Ø         I       Ø       Ø       Ø       Ø       Ø                                                                                                    |                                                                                                    | E E Exam_courses&sDivision<br>ronic Type Reguler<br>File Size<br>11.83KB   | = 18/sCourse<br>Dash<br>Created<br>Today | = 14&csBatch = 52774<br>Schedule<br>Down<br>4:58 pm Down<br>Upload Paper<br>Send to Course Dire | Rid=21621&sspect       Papers       Headin       oad       Batch       DCSD15       Organiz;       All Batc       Cick Vies       etchr       instruction        | ial=0&vw=P ••<br>Marks<br>gs<br>.2F/CO/Electron<br>ation<br>tes<br>r and select all (ctri-<br>te word file. Afterw<br>a select all (ctri-<br>te word file. Afterw | ics & Computer                                                                      | Headi<br>Viev<br>(ALL<br>() and pi exam     | ng<br>v                                                                                                    | (w)         4:58 B           (w)         12/16/3                                                                                                    |                                              |
| Papers       ×         →       C       •         IBM       ***       •         ✓       C       •         ✓       C       •         ✓       C       •         ✓       C       •         ✓       C       •         ✓       C       •         ✓       C       •         ✓       C       •         ✓       C       •         ✓       C       •         ✓       C       •         ✓       C       •         ✓       C       •         ✓       Faces       •         ✓       Faces       •         ✓       Faces       •         ✓       Faces       •         ✓       Faces       •         ✓       Faces       •         Ø       Faces       •       •         ✓       Faces       •       •         ✓       Faces       •       •         ✓       Faces       •       •         ✓       Faces       •       •         ✓ </td <td>Image: System +         Oma ir&lt;</td> Batch DCSD19.2         File Name         Test 2.docx                                                                                                    | Image: System +         Oma ir<                                                                                                    | E exam_courses&sDivision                                                   | = 1&sCourse<br>Dash<br>Created<br>Today  | = 14&sBatch=52774<br>Schedule<br>Downl<br>4:58 pm Down<br>Upload Paper<br>Send to Course Dire   | Rid = 21621&ssSpect       Papers       Headin       noad       nload       All Batch       • Click View<br>(ctr/v) to t<br>instructions                          | ial=08zvw=P ••<br>Marks<br>gs<br>.2F/CO/Electron<br>tition<br>tes<br>v and select all (ctri-<br>te word file. Afterw<br>as meeded.                                | CS & Computer                                                                       | Headi<br>View<br>ALL<br>exam                | ng<br>v                                                                                                    | (1)<br>(4:58 F<br>12/16/3<br>(1)<br>(1)<br>(1)<br>(1)<br>(1)<br>(1)<br>(1)<br>(1)                                                                                                    | AM 80000                                     |
| Papers ×<br>→ C <sup>4</sup> û<br>Papers ×<br>→ C <sup>4</sup> û<br>Papers ×<br>Papers ×<br>Were based by<br>Responsible Person<br>1 T.S.P. Weerasinghe<br>Browse No file selected.<br>Course Director<br>Exam Division<br>Moderator<br>Printing                                                                                                    |                                                                                                    | I=exam_courses&sDivision<br>ronic♥ Type Reguler ♥<br>File Size<br>11.83KB  | = 1&sCourse Dash Created Today           | = 14&sBatch=52776<br>Schedule<br>Downl<br>4:58 pm Down<br>Upload Paper<br>Send to Course Dire   | Bild=21621&sSpec       Papers       Oad       Batch       DCSD16       Organizi       All Batch       Cick Vies       instructions                               | ial=08kvw=P ••<br>Marks<br>gs<br>.2F/CO/Electron<br>tition<br>Pes<br>v and select all (ctrf<br>e word file. Afterw<br>as needed.                                  | Ics & Computer                                                                      | Headi<br>View<br>Land pi dexam              | ng<br>v                                                                                                    | €         €           (a)         4:58 B           (a)         12/16/3                                                                                                    |                                              |
| Papers       ×         →       C       @         IBM       IBM       Exam         ision       School of ∨       Course         Papers       #       Uploaded By         Responsible Person       1       T.S.P. Weerasinghe         Browse       No file selected.         Course       Division         Moderator       Printing         I       Note Please upload MS Maximum upload size is recomended that you sul printed.                                                                                                    |                                                                                                    | I=exam_courses&sDivision                                                   | = 1&sCourse<br>Dash<br>Created           | = 14&sBatch=5277&<br>Schedule                                                                   | Rid=21621&sSpec<br>Papers<br>Headin<br>Organiz:<br>All Batch<br>Organiz:<br>All Batch<br>instruction                                                             | ial=08tvw=P ••<br>Marks<br>gs<br>.2F/CO/Electron<br>tition<br>tes<br>v and select all (ctri-<br>v and select all (ctri-<br>v as needed.                           | ics & Computer                                                                      | Headi<br>Viev<br>()<br>) and pi<br>exam     | ng<br>v                                                                                                    | € E<br>10) 4:58 F<br>12/16/3<br>III\ €                                                                                                    |                                              |
| Papers × Papers × Papers × Papers × INSTRUCT Course Diplo Papers Papers Papers Publoaded By Responsible Person 1 T.S.P. Weerasinghe Browse No file selected. Course Director Exam Division Moderator Printing I Note Please upload MS Mote Please upload Size is recommended that you sul printed.                                                                                                    |                                                                                                    | E exam_courses&sDivision<br>ronic♥ Type Reguler ♥<br>File Size<br>11.83KB  | = 1&sCourse Dash Created Today           | = 14&sBatch=52773<br>Schedule<br>Down<br>4:58 pm Down<br>Upload Paper<br>Send to Course Dire    | Bid=21621&sSpec       Papers       Organizz       All Batch       Organizz       All Batch       Structions                                                      | ial=08kvw=P ••<br>Marks<br>gs<br>.2F/CO/Electron<br>tition<br>hes<br>and select all (ctrf<br>e word file. Afterw<br>is needed.                                    | Ics & Computer                                                                      | Headi<br>View<br>2) and pi<br>d exam        | ng<br>v<br>isste                                                                                                    | Colom                                                                                                    |                                              |
| Papers       ×         →       C       ŵ         VBM       Image: Image: Image                                                                                                    | Image: System -         oma ir_< Batch DCSD19.2                                                                                                    | E exam_courses&sDivision<br>ronic ▼ Type Reguler ♥<br>File Size<br>11.83KB | = 1&sCourse Dash Created                 | = 14&sBatch=52774<br>Schedule<br>Down<br>4:58 pm Down<br>Upload Paper<br>Send to Course Dire    | Rid = 21621&ssSpect       Papers       Headin       load       nload       ad       CSD13       All Batch       Cochy View       (ctriv) to t       instructions | ial=08:vw=P ••<br>Marks<br>gs<br>!2F/CO/Electron<br>titon<br>hes<br>vand select all (ctri<br>he word file. Afterw<br>as needed.                                   | ics & Computer                                                                      | Headi<br>Viev<br>all<br>exam                | ng<br>v<br>isste                                                                                                    | ()<br>4:58 F<br>12/16/7<br>III ( )<br>III ( )<br>IIII ( )<br>IIIII ( )<br>IIII ( )<br>IIII ( )<br>IIII ( )<br>IIII ( )<br>IIII ( )<br>IIII ( |                                              |

## 15. Once you have uploaded the word file, it will go through the Course Director $\rightarrow$ Exam Division $\rightarrow$ Moderator $\rightarrow$ and finally to Printing

| 🕲 Papers 🛛 🗙 👩                                                                                      | 🖻 NIBM-Colombo 🛛 🗙 🕂                                                                                                    |               |                    |                |                                            |                |              | - 1                           | ø ×         |
|----------------------------------------------------------------------------------------------------|----------------------------------------------------------------------------------------------------|---------------|--------------------|----------------|--------------------------------------------|----------------|--------------|-------------------------------|-------------|
| $\leftarrow$ $\rightarrow$ C $\textcircled{a}$                                                      | 0 ams.nibmworldwide.com/?cmd=exam_cours                                                                                                    | ses&sDivision | =1&sCourse=14&sBat | tch=5277&id=21 | 621&sSpecial=0&vw=P ••• 💽                  | 0 ☆            |              | \ ⊡                           | . ≡         |
| NIBM Exams -                                                                                        | System -                                                                                                    |               |                    |                |                                            |                | 0            | NIBM-Colombo                  | · •         |
| Division School of 🗸 Course Diploma                                                                 | ir Batch DCSD19.2 Subject Electronic Type                                                                                                    | Reguler 🗸     | Dash               | Schedule       | Papers Marks                               |                |              |                               |             |
| 5 // 10<br>10 // 15<br><b>Papers</b>                                                                |                                                                                                    |               |                    |                | Headings                                   |                |              |                               |             |
| # Uploaded By                                                                                       | File Name                                                                                                    | File Size     | Created            | Download       | Batch                                      |                | Heading      |                               |             |
| Responsible Person Submitted By T                                                                   | S.P. Weerasinghe on Today 4:59 pm                                                                                                    |               |                    |                | DCSD19.2F/CO/Electronics &<br>Organization | & Compute      | View         |                               |             |
| 1 T.S.P. Weerasinghe                                                                                | Test 2.docx                                                                                                    | 11.83KB       | Today 4:58 pm      | Download       | All Batches                                |                | ALL          |                               |             |
| Course Director Submitted By T.S.P.                                                                 | Weerasinghe on Today 5:49 pm                                                                                                    |               |                    |                | * Click View and select all (ctrl+a) an    | nd copy (ctrl+ | c) and paste |                               |             |
| 2 T.S.P. Weerasinghe                                                                                | Test 2.docx                                                                                                    | 11.83KB       | Today 5:49 pm      | Download       | instructions as needed.                    | remote of a    | la cxam      |                               |             |
| Exam Division<br>This Stage is Pending Yo                                                           | ou don't have any work to do here.                                                                                                    |               |                    |                |                                            |                |              |                               |             |
| Moderator                                                                                           |                                                                                                    |               |                    |                |                                            |                |              |                               |             |
| Printing                                                                                            |                                                                                                    |               |                    |                |                                            |                |              |                               |             |
| i Note Please upload MS Wor<br>Maximum upload size is 2 M<br>recomended that you submit<br>printed. | rd ( docx) file containg the draft exam paper.<br>IB.You can upload more than one file, But it is<br>only a single file with all the pages needed to be |               |                    |                |                                            |                |              |                               |             |
|                                                                                                    |                                                                                                    |               |                    |                |                                            |                | New List     | Reset Calculate               | Save All    |
| P Type here to search                                                                               | <u>)</u> 4                                                                                                    | » 🔮           | 🔽 🗮 💶              | × 😜            | Ø                                          |                | ^ E          | 5:49 PM<br>ロ (小))<br>12/16/20 | M<br>020 18 |

#### 16. By Clicking on the Marks tab you can add marks to students.

| - W               |                                                                                                    | 0                                                                                                    | 🥻 🔏 е                                                                                                    | ms.nib                                                                                                    | mworldv                                                                                                    | vide.com                                                                                                    | /?cmd                                                                                                    | exam_                                                                                                    | ourses&                                                                                                    | sDivisio                                                                                                    | n=1&                                                                                                    | sCourse                                                                                                    | e=14&sE                                                                                                    | atch=52                                                                                                    |                                                                                                    | 21621                                                                                                    | &sSpeci                                                                                                    | al=08tvv                                                                                                    | v=\                                                                                                    | ⊠ ଘ∣                                                                                                    |                                                                                                    |                                                                                                    | 111\                                                                                                    | •                                                                                                    | ۲                                                                                                    | Ξ                                                           |
|-------------------|----------------------------------------------------------------------------------------------------|----------------------------------------------------------------------------------------------------|----------------------------------------------------------------------------------------------------|----------------------------------------------------------------------------------------------------|----------------------------------------------------------------------------------------------------|----------------------------------------------------------------------------------------------------|----------------------------------------------------------------------------------------------------|----------------------------------------------------------------------------------------------------|----------------------------------------------------------------------------------------------------|----------------------------------------------------------------------------------------------------|----------------------------------------------------------------------------------------------------|----------------------------------------------------------------------------------------------------|----------------------------------------------------------------------------------------------------|----------------------------------------------------------------------------------------------------|----------------------------------------------------------------------------------------------------|----------------------------------------------------------------------------------------------------|----------------------------------------------------------------------------------------------------|----------------------------------------------------------------------------------------------------|----------------------------------------------------------------------------------------------------|----------------------------------------------------------------------------------------------------|----------------------------------------------------------------------------------------------------|----------------------------------------------------------------------------------------------------|----------------------------------------------------------------------------------------------------|----------------------------------------------------------------------------------------------------|----------------------------------------------------------------------------------------------------|-------------------------------------------------------------|
| - <b>88</b> [.11] | Exa                                                                                                    | ms -                                                                                                    | System                                                                                                    | ÷                                                                                                    |                                                                                                    |                                                                                                    |                                                                                                    |                                                                                                    |                                                                                                    |                                                                                                    |                                                                                                    |                                                                                                    |                                                                                                    |                                                                                                    |                                                                                                    |                                                                                                    |                                                                                                    |                                                                                                    |                                                                                                    |                                                                                                    |                                                                                                    | 0                                                                                                    | NIBMCO                                                                                                    | lombo                                                                                                    | 6                                                                                                    |                                                             |
| ool of 🗸 Co       | urse Di                                                                                                    | ploma ir                                                                                                    | ✓ Batcl                                                                                                    | h DCSI                                                                                                    | 019.2 ~                                                                                                    | Subject                                                                                                    | Electro                                                                                                    | onic                                                                                                    | Type Red                                                                                                    | uler                                                                                                    | ~                                                                                                    | Dash                                                                                                    |                                                                                                    | Schedule                                                                                                    | e                                                                                                    | Pap                                                                                                    | ers                                                                                                    | Ma                                                                                                    | arks                                                                                                    |                                                                                                    |                                                                                                    |                                                                                                    |                                                                                                    |                                                                                                    |                                                                                                    | -                                                           |
|                   |                                                                                                    |                                                                                                    |                                                                                                    |                                                                                                    |                                                                                                    |                                                                                                    |                                                                                                    |                                                                                                    | 21 [                                                                                                    |                                                                                                    |                                                                                                    |                                                                                                    |                                                                                                    |                                                                                                    |                                                                                                    |                                                                                                    |                                                                                                    |                                                                                                    |                                                                                                    |                                                                                                    |                                                                                                    |                                                                                                    |                                                                                                    |                                                                                                    |                                                                                                    |                                                             |
| SD19.2F / I       | NIBM-                                                                                                    | SOC-IT                                                                                                    | <b>Ъ-1-1-</b> 4                                                                                                    | 1-04 / 1                                                                                                    | Electro                                                                                                    | nics &                                                                                                    | Com                                                                                                    | outer C                                                                                                    | rganiza                                                                                                    | tion                                                                                                    |                                                                                                    |                                                                                                    |                                                                                                    |                                                                                                    |                                                                                                    |                                                                                                    |                                                                                                    |                                                                                                    |                                                                                                    |                                                                                                    |                                                                                                    |                                                                                                    |                                                                                                    |                                                                                                    |                                                                                                    |                                                             |
| signment/Exa      | m                                                                                                    |                                                                                                    |                                                                                                    |                                                                                                    |                                                                                                    |                                                                                                    |                                                                                                    | Туре                                                                                                    |                                                                                                    | Max                                                                                                    | Grade                                                                                                    | Fina                                                                                                    | l Grade                                                                                                    |                                                                                                    |                                                                                                    |                                                                                                    |                                                                                                    |                                                                                                    |                                                                                                    |                                                                                                    |                                                                                                    |                                                                                                    |                                                                                                    |                                                                                                    |                                                                                                    |                                                             |
| nal Exam          |                                                                                                    |                                                                                                    |                                                                                                    |                                                                                                    |                                                                                                    |                                                                                                    | `                                                                                                    | /                                                                                                    |                                                                                                    |                                                                                                    | 1                                                                                                    | 00                                                                                                    | 100                                                                                                    |                                                                                                    |                                                                                                    |                                                                                                    |                                                                                                    |                                                                                                    |                                                                                                    |                                                                                                    |                                                                                                    |                                                                                                    |                                                                                                    |                                                                                                    |                                                                                                    |                                                             |
| de                |                                                                                                    |                                                                                                    |                                                                                                    |                                                                                                    |                                                                                                    |                                                                                                    |                                                                                                    |                                                                                                    |                                                                                                    |                                                                                                    |                                                                                                    |                                                                                                    | 100.0                                                                                                    | )                                                                                                    |                                                                                                    |                                                                                                    |                                                                                                    |                                                                                                    |                                                                                                    |                                                                                                    |                                                                                                    |                                                                                                    |                                                                                                    |                                                                                                    |                                                                                                    |                                                             |
| neet              |                                                                                                    |                                                                                                    |                                                                                                    |                                                                                                    |                                                                                                    |                                                                                                    |                                                                                                    |                                                                                                    |                                                                                                    |                                                                                                    |                                                                                                    |                                                                                                    |                                                                                                    | _                                                                                                    |                                                                                                    |                                                                                                    |                                                                                                    |                                                                                                    |                                                                                                    |                                                                                                    |                                                                                                    |                                                                                                    |                                                                                                    |                                                                                                    |                                                                                                    |                                                             |
| er                | Final E<br>Exam                                                                                                    | xam                                                                                                    | Total<br>Calcula                                                                                                    | ited                                                                                                    | Ex. Uni                                                                                                    | it Adj                                                                                                    |                                                                                                    |                                                                                                    | Re-Corre                                                                                                    | ected                                                                                                    |                                                                                                    |                                                                                                    | Exam E                                                                                                    | Board                                                                                                    |                                                                                                    |                                                                                                    |                                                                                                    |                                                                                                    |                                                                                                    |                                                                                                    |                                                                                                    |                                                                                                    |                                                                                                    |                                                                                                    |                                                                                                    |                                                             |
|                   | Mark                                                                                                    | Calc.                                                                                                    | Mark                                                                                                    | %                                                                                                    | Adjust.                                                                                                    | Mark                                                                                                    | %                                                                                                    | Grade                                                                                                    | Adjust.                                                                                                    | Mark                                                                                                    | %                                                                                                    | Grade                                                                                                    | Adjust.                                                                                                    | Mark                                                                                                    | %                                                                                                    | Grade                                                                                                    |                                                                                                    |                                                                                                    |                                                                                                    |                                                                                                    |                                                                                                    |                                                                                                    |                                                                                                    |                                                                                                    |                                                                                                    |                                                             |
| SD192F-001        |                                                                                                    | -                                                                                                    |                                                                                                    | -                                                                                                    |                                                                                                    | -                                                                                                    | -                                                                                                    |                                                                                                    |                                                                                                    | -                                                                                                    | -                                                                                                    |                                                                                                    |                                                                                                    | -                                                                                                    | -                                                                                                    |                                                                                                    |                                                                                                    |                                                                                                    |                                                                                                    |                                                                                                    |                                                                                                    |                                                                                                    |                                                                                                    |                                                                                                    |                                                                                                    |                                                             |
| SD192F-002        |                                                                                                    | -                                                                                                    | -                                                                                                    | -                                                                                                    |                                                                                                    | -                                                                                                    | -                                                                                                    |                                                                                                    |                                                                                                    | -                                                                                                    | -                                                                                                    |                                                                                                    |                                                                                                    | -                                                                                                    | -                                                                                                    |                                                                                                    |                                                                                                    |                                                                                                    |                                                                                                    |                                                                                                    |                                                                                                    |                                                                                                    |                                                                                                    |                                                                                                    |                                                                                                    |                                                             |
| SD192F-003        |                                                                                                    | -                                                                                                    |                                                                                                    | -                                                                                                    |                                                                                                    | -                                                                                                    | -                                                                                                    |                                                                                                    |                                                                                                    | -                                                                                                    | -                                                                                                    |                                                                                                    |                                                                                                    | -                                                                                                    | -                                                                                                    |                                                                                                    |                                                                                                    |                                                                                                    |                                                                                                    |                                                                                                    |                                                                                                    |                                                                                                    |                                                                                                    |                                                                                                    |                                                                                                    |                                                             |
| SD192F-004        |                                                                                                    | -                                                                                                    |                                                                                                    | -                                                                                                    |                                                                                                    | -                                                                                                    | -                                                                                                    |                                                                                                    |                                                                                                    | -                                                                                                    | -                                                                                                    |                                                                                                    |                                                                                                    | -                                                                                                    | -                                                                                                    |                                                                                                    |                                                                                                    |                                                                                                    |                                                                                                    |                                                                                                    |                                                                                                    |                                                                                                    |                                                                                                    |                                                                                                    |                                                                                                    |                                                             |
| SD192F-005        |                                                                                                    | -                                                                                                    | -                                                                                                    | -                                                                                                    |                                                                                                    | -                                                                                                    | -                                                                                                    |                                                                                                    |                                                                                                    | -                                                                                                    | -                                                                                                    |                                                                                                    |                                                                                                    | -                                                                                                    | -                                                                                                    |                                                                                                    |                                                                                                    |                                                                                                    |                                                                                                    |                                                                                                    |                                                                                                    |                                                                                                    |                                                                                                    |                                                                                                    |                                                                                                    |                                                             |
| SD192F-006        |                                                                                                    | -                                                                                                    | -                                                                                                    | -                                                                                                    |                                                                                                    | -                                                                                                    | -                                                                                                    |                                                                                                    |                                                                                                    | -                                                                                                    | -                                                                                                    |                                                                                                    |                                                                                                    | -                                                                                                    | -                                                                                                    |                                                                                                    |                                                                                                    |                                                                                                    |                                                                                                    |                                                                                                    |                                                                                                    |                                                                                                    |                                                                                                    |                                                                                                    |                                                                                                    |                                                             |
| SD192F-007        |                                                                                                    | -                                                                                                    | -                                                                                                    | -                                                                                                    |                                                                                                    | -                                                                                                    | -                                                                                                    |                                                                                                    |                                                                                                    | -                                                                                                    | -                                                                                                    |                                                                                                    |                                                                                                    | -                                                                                                    | -                                                                                                    |                                                                                                    |                                                                                                    |                                                                                                    |                                                                                                    |                                                                                                    |                                                                                                    |                                                                                                    |                                                                                                    |                                                                                                    |                                                                                                    |                                                             |
| SD192F-008        |                                                                                                    | -                                                                                                    | -                                                                                                    | -                                                                                                    |                                                                                                    | -                                                                                                    | -                                                                                                    |                                                                                                    |                                                                                                    | -                                                                                                    | -                                                                                                    |                                                                                                    |                                                                                                    | -                                                                                                    | -                                                                                                    |                                                                                                    |                                                                                                    |                                                                                                    |                                                                                                    |                                                                                                    |                                                                                                    |                                                                                                    |                                                                                                    |                                                                                                    |                                                                                                    |                                                             |
| SD192F-009        |                                                                                                    |                                                                                                    | -                                                                                                    | -                                                                                                    |                                                                                                    | -                                                                                                    | -                                                                                                    |                                                                                                    |                                                                                                    | -                                                                                                    | -                                                                                                    |                                                                                                    |                                                                                                    | -                                                                                                    | -                                                                                                    |                                                                                                    |                                                                                                    |                                                                                                    |                                                                                                    |                                                                                                    |                                                                                                    |                                                                                                    |                                                                                                    |                                                                                                    |                                                                                                    |                                                             |
| SD192F-010        |                                                                                                    |                                                                                                    |                                                                                                    | -                                                                                                    |                                                                                                    | -                                                                                                    | -                                                                                                    |                                                                                                    |                                                                                                    | -                                                                                                    | -                                                                                                    |                                                                                                    |                                                                                                    | -                                                                                                    | -                                                                                                    |                                                                                                    |                                                                                                    |                                                                                                    |                                                                                                    |                                                                                                    |                                                                                                    |                                                                                                    |                                                                                                    |                                                                                                    |                                                                                                    |                                                             |
|                   | Control Control Contro Control Control Control Control Control Control Control Control Co | Image: Image: | Image: Course Diploma in           SD19.2F / NIBM-SOC-IT           ignment/Exam           al Exam           e           eet           Enal Exam           Mark         Calc.           SD192F-001         -           SD192F-002         -           SD192F-003         -           SD192F-004         -           SD192F-005         -           SD192F-006         -           SD192F-007         -           SD192F-008         -           SD192F-009         -           SD192F-000         - | Image         Exams         System           ool of Course         Diploma ir         Batcl           SD19.2F / NIBM-SOC-ITB-1-1-4         Same         Same           al Exam         al Exam         al Exam         Same           al Exam         al Exam         Same         Same           e         Email Exam         Total Calcula           Mark         Calc.         Mark           SD192F-001         Calcula         Calcula           SD192F-002         Calcula         Calcula           SD192F-003         Calcula         Calcula           SD192F-004         Calcula         Calcula           SD192F-005         Calcula         Calcula           SD192F-006         Calcula         Calcula           SD192F-006         Calcula         Calcula           SD192F-007         Calcula         Calcula           SD192F-008         Calcula         Calcula           SD192F-009         Calcula         Calcula           SD192F-009         Calcula         Calcula           SD192F-000         Calcula         Calcula           SD192F-000         Calcula         Calcula           SD192F-000         Calcula <t< td=""><td>Image: System         System           Sol of Course         Diploma ir Batch         DCSI           SD19.2F / NIBM-SOC-ITB-1-1-4-04 / I         I         I           ignment/Exam         al Exam         al Exam         al Exam           al Exam         E         E         E           Total Calculated           Mark         Calculated         Mark         %           SD192F-001         -         -         -           SD192F-002         -         -         -           SD192F-003         -         -         -           SD192F-004         -         -         -           SD192F-005         -         -         -           SD192F-004         -         -         -           SD192F-005         -         -         -         -           SD192F-006         -         -         -         -         -           SD192F-007         -         -         -         -         -         -         -         -         -         -         -         -         -         -         -         -         -         -         -         -         -         -         <t< td=""><td>Image: System         Exams         System           SD19.2F / NIBM-SOC-ITB-1-1-4-04 / Electroning         DCSD19.2 (mmmmmmmmmmmmmmmmmmmmmmmmmmmmmmmmmmmm</td><td>Image: Exams         System           Sol of Course         Diploma irv         Batch         DCSD19.2         Subject           SD19.2F / NIBM-SOC-ITB-1-1-4-04 / Electronics &amp; ignment/Exam         al Exam         al Exam         al Exam         al Exam         al Exam         al Exam         al Exam         calculated         K. Unit Adj           al Exam         Final Exam         Total Calculated         Ex. Unit Adj         Adjust. Mark         Sol of 2         o         o<!--</td--><td>Image: Barter in the second of the second of the</td><td>Image: System         System           SD19.2F / NIBM-SOC-ITB-1-1-4-04 / Electronics &amp; Computer Of<br/>ignment/Exam         Total<br/>Calculated         Subject Electronics &amp; Computer Of<br/>ignment/Exam           al Exam         Total<br/>Calculated         Ex. Unit Adj           e           meteore           Mark Calc. Mark %         Adjust. Mark %         Grade<br/>Galeulated           SD192F-001         -         -         -         -         -         -         -         -         -         -         -         -         -         -         -         -         -         -         -         -         -         -         -         -         -         -         -         -         -         -         -         -         -         -         -         -         -         -         -         -         -         -         -         -         -         -         -         -         -         -         -         -         -         -         -         -         -         -         -         -         -         -         -         -         -         -         -         -         -         -         -         -&lt;</td><td>Image: System       Exams       System         sol of Course Diploma ir       Batch DCSD19.2       Subject Electronic       Type Reg         sb19.2F / NIBM-SOC-ITB-1-1-4-04 / Electronics &amp; Computer Organization       Type       Type         ignment/Exam       Total       Type       Type         al Exam       Total       Total       Type       RecOrrection         e         e         Mark Calc. Mark %       Adjust. Mark %       Grade       Adjust.         SD192F-001       -       -       -       -       -       -       -       -       -       -       -       -       -       -       -       -       -       -       -       -       -       -       -       -       -       -       -       -       -       -       -       -       -       -       -       -       -       -       -       -       -       -       -       -       -       -       -       -       -       -       -       -       -       -       -       -       -       -       -       -       -       -       -       -       -       -       -</td><td>Image: Barter in the second of the second of the</td><td>Image: System         System           SD19.2F / NIBM-SOC-ITB-1-1-4-04 / Electronics         SCOmputer Organization           ignment/Exam         Total           al Exam         Total           ce         Image: Solution of the state of the state o</td><td>Image: Baranews System *       System *         Sb19.2F / NIBM-SOC-ITB-1-1-4-04 / Electronics &amp; Computer Organization       Max Grade       Final         ignment/Exam       Total       Ypp       Max Grade       Final         e       Image: Solution of the state of the state of t</td><td>Image: Barbonic of Course Diploma in Barbonic DCSD19.2       Subject Electronic       Type Reguler       Dash         sb19.2F / NIBM-SOC-ITB-1-1-4-04 / Electronics &amp; Computer Organization       ignment/Exam       Type       Max Grade       Final Grade         al Exam       v       v       100       100       100         ignment/Exam       Total       v       v       100       100         e       V       Re-Corrected       Exam E         Total Calculated       Ex. Unit Adj       V       Re-Corrected       Calculated       Adjust.         Mark Calc. Mark %       Adjust. Mark %       Grade       Adjust.       Mark %       Grade       Adjust.         SD192F-001       -       -       -       -       -       -       -       -       -       -       -       -       -       -       -       -       -       -       -       -       -       -       -       -       -       -       -       -       -       -       -       -       -       -       -       -       -       -       -       -       -       -       -       -       -       -       -       -&lt;</td><td>Image: Barbon of Support       System -         Schodul       Course Diploma ir's Batch DCSD19.2's Subject Electronic's Type Reguler Dash Schodul         Schodul       Schodul         Schodul       Schodul         Scholu       Scholu         Scholu       Scholu         Scholu       Scholu         Scholu       Scholu         Scholu       Scholu         Scholu       Scholu         Scholu       Scholu         Scholu       Schoul      <t< td=""><td>Image: Baranewic Course Diploma ire       Batch DCSD19.2       Subject Electronic       Type Reguler       Dash       Schedule         SD19.2       Subject Electronic       Type Reguler       Dash       Schedule         SD19.2F / NIBM-SOC-ITB-1-1-4-04 / Electronics &amp; Computer Organization         ignment/Exam       Type       Max Grade       Final Grade         al Exam       Type       Max Grade       Final Grade         al Exam       Type       Max Grade       Final Grade         Type       Max Grade       Final Grade         al Exam       Type       Max Grade       Final Grade         Adjut       Type       Max Grade       Adjust.         Mark Calc. Mark %       Adjust. Mark %       Grade       Adjust.       Mark %       Grade       Adjust.       Mark %       Grade       Adjust.       Mark %       Grade       Adjust.       Mark %       Grade       Adjust.       Mark %       Grade       Adjust.       Mark %       Grade       Adjust.       Mark %       Grade       Adjust.       Mark %       Grade       Adjust.       Mark %       Grade       Adjust.       Mark %       Grade       Adjust.       Mark %       G</td><td>Image: System       Exams       System         bol of © Course Diploma ir® Batch DCSD19.2© Subject Electronic© Type Reguler © Dash Schedule       Pap         BD19.2F / NIBM-SOC-ITB-1-1-4-04 / Electronics &amp; Computer Organization       Image: Spinologic Provide ProvideProvide Provide Provide ProvideProvide Provi</td><td>Image: Note of the system       Exams • System •         Schedule       Papers         Schedule       Papers         Schedule       Schedule       Papers         Schedule       Schedule       Papers         Schedule       Schedule       Papers         Schedule       Schedule       Papers         Schedule       Schedule       Papers         Schedule       Schedule       Papers         Schedule       Schedule       Schedule       Papers         Schedule       Schedule</td><td>Image: System       Exams - System       Dash       Schedule       Papers       Materia         SD19.2 Subject Electronic Type Reguler Dash       Schedule       Papers       Materia         SD19.2 Subject Electronic Type Reguler Dash       Schedule       Papers       Materia         SD19.2 Subject Electronic Type Reguler Dash       Schedule       Papers       Materia         SD19.2 Subject Electronic S Computer Organization         Image: Subject Electronic Type Max Grade       Final Grade         Image: Subject Electronic Type Max Grade       Final Grade         Image: Subject Electronic Type Max Grade       Final Grade         Image: Subject Electronic Type Max Grade       Final Grade         Image: Subject Electronic Type Max Grade         Image: Subject Electronic Type Max Grade         Image: Subject Electronic Type Max Grade         Image: Subject Electronic Type Max Grade         Image: Subject Electronic Type Max Grade         Image: Subject Electronic Type Max Grade         Image: Subject Electronic Type Max Grade         Image: Subject Electronic Type Max Grade         Image: Subject Electronic Type Max Mark % Grade         Image: Subject El</td><td>Image: System       System       Dash       Schedule       Papers       Marks         Course Diplome if's Batch DCSD19.2's Subject Electronic's Type Reguler Dash       Dash       Schedule       Papers       Marks         Course Diplome if's Batch DCSD19.2's Subject Electronic's Type Reguler Dash       Schedule       Papers       Marks         Course Diplome if's Batch DCSD19.2's Subject Electronic's Computer Organization         Igment/Exam       Type       Mark Grade       Final Grade         al Exam       0       00       00       00       00       00         e       0       00       00       000       000       000       000       000       000       000       000       000       000       000       000       000       000       000       000       000       000       000       000       000       000       000       000       000       000       000       000       000       000       000       000       000       000       000       000       000       000       000       000       000       000       000       000       000       000       000       000       000       000       000       000</td><td>Image: Note of the construction of the construction of</td><td>Image: Note of the state of the state o</td><td>Image: Barter Barter Barte</td><td>Image: Note of the control of the control of the c</td><td>Image: System       Image: System       Image: System&lt;</td><td>iiii       iiiii       iiiiiiiiiiiiiiiiiiiiiiiiiiiiiiiiiiii</td></t<></td></td></t<></td></t<> | Image: System         System           Sol of Course         Diploma ir Batch         DCSI           SD19.2F / NIBM-SOC-ITB-1-1-4-04 / I         I         I           ignment/Exam         al Exam         al Exam         al Exam           al Exam         E         E         E           Total Calculated           Mark         Calculated         Mark         %           SD192F-001         -         -         -           SD192F-002         -         -         -           SD192F-003         -         -         -           SD192F-004         -         -         -           SD192F-005         -         -         -           SD192F-004         -         -         -           SD192F-005         -         -         -         -           SD192F-006         -         -         -         -         -           SD192F-007         -         -         -         -         -         -         -         -         -         -         -         -         -         -         -         -         -         -         -         -         -         - <t< td=""><td>Image: System         Exams         System           SD19.2F / NIBM-SOC-ITB-1-1-4-04 / Electroning         DCSD19.2 (mmmmmmmmmmmmmmmmmmmmmmmmmmmmmmmmmmmm</td><td>Image: Exams         System           Sol of Course         Diploma irv         Batch         DCSD19.2         Subject           SD19.2F / NIBM-SOC-ITB-1-1-4-04 / Electronics &amp; ignment/Exam         al Exam         al Exam         al Exam         al Exam         al Exam         al Exam         al Exam         calculated         K. Unit Adj           al Exam         Final Exam         Total Calculated         Ex. Unit Adj         Adjust. Mark         Sol of 2         o         o<!--</td--><td>Image: Barter in the second of the second of the</td><td>Image: System         System           SD19.2F / NIBM-SOC-ITB-1-1-4-04 / Electronics &amp; Computer Of<br/>ignment/Exam         Total<br/>Calculated         Subject Electronics &amp; Computer Of<br/>ignment/Exam           al Exam         Total<br/>Calculated         Ex. Unit Adj           e           meteore           Mark Calc. Mark %         Adjust. Mark %         Grade<br/>Galeulated           SD192F-001         -         -         -         -         -         -         -         -         -         -         -         -         -         -         -         -         -         -         -         -         -         -         -         -         -         -         -         -         -         -         -         -         -         -         -         -         -         -         -         -         -         -         -         -         -         -         -         -         -         -         -         -         -         -         -         -         -         -         -         -         -         -         -         -         -         -         -         -         -         -         -         -&lt;</td><td>Image: System       Exams       System         sol of Course Diploma ir       Batch DCSD19.2       Subject Electronic       Type Reg         sb19.2F / NIBM-SOC-ITB-1-1-4-04 / Electronics &amp; Computer Organization       Type       Type         ignment/Exam       Total       Type       Type         al Exam       Total       Total       Type       RecOrrection         e         e         Mark Calc. Mark %       Adjust. Mark %       Grade       Adjust.         SD192F-001       -       -       -       -       -       -       -       -       -       -       -       -       -       -       -       -       -       -       -       -       -       -       -       -       -       -       -       -       -       -       -       -       -       -       -       -       -       -       -       -       -       -       -       -       -       -       -       -       -       -       -       -       -       -       -       -       -       -       -       -       -       -       -       -       -       -       -</td><td>Image: Barter in the second of the second of the</td><td>Image: System         System           SD19.2F / NIBM-SOC-ITB-1-1-4-04 / Electronics         SCOmputer Organization           ignment/Exam         Total           al Exam         Total           ce         Image: Solution of the state of the state o</td><td>Image: Baranews System *       System *         Sb19.2F / NIBM-SOC-ITB-1-1-4-04 / Electronics &amp; Computer Organization       Max Grade       Final         ignment/Exam       Total       Ypp       Max Grade       Final         e       Image: Solution of the state of the state of t</td><td>Image: Barbonic of Course Diploma in Barbonic DCSD19.2       Subject Electronic       Type Reguler       Dash         sb19.2F / NIBM-SOC-ITB-1-1-4-04 / Electronics &amp; Computer Organization       ignment/Exam       Type       Max Grade       Final Grade         al Exam       v       v       100       100       100         ignment/Exam       Total       v       v       100       100         e       V       Re-Corrected       Exam E         Total Calculated       Ex. Unit Adj       V       Re-Corrected       Calculated       Adjust.         Mark Calc. Mark %       Adjust. Mark %       Grade       Adjust.       Mark %       Grade       Adjust.         SD192F-001       -       -       -       -       -       -       -       -       -       -       -       -       -       -       -       -       -       -       -       -       -       -       -       -       -       -       -       -       -       -       -       -       -       -       -       -       -       -       -       -       -       -       -       -       -       -       -       -&lt;</td><td>Image: Barbon of Support       System -         Schodul       Course Diploma ir's Batch DCSD19.2's Subject Electronic's Type Reguler Dash Schodul         Schodul       Schodul         Schodul       Schodul         Scholu       Scholu         Scholu       Scholu         Scholu       Scholu         Scholu       Scholu         Scholu       Scholu         Scholu       Scholu         Scholu       Scholu         Scholu       Schoul      <t< td=""><td>Image: Baranewic Course Diploma ire       Batch DCSD19.2       Subject Electronic       Type Reguler       Dash       Schedule         SD19.2       Subject Electronic       Type Reguler       Dash       Schedule         SD19.2F / NIBM-SOC-ITB-1-1-4-04 / Electronics &amp; Computer Organization         ignment/Exam       Type       Max Grade       Final Grade         al Exam       Type       Max Grade       Final Grade         al Exam       Type       Max Grade       Final Grade         Type       Max Grade       Final Grade         al Exam       Type       Max Grade       Final Grade         Adjut       Type       Max Grade       Adjust.         Mark Calc. Mark %       Adjust. Mark %       Grade       Adjust.       Mark %       Grade       Adjust.       Mark %       Grade       Adjust.       Mark %       Grade       Adjust.       Mark %       Grade       Adjust.       Mark %       Grade       Adjust.       Mark %       Grade       Adjust.       Mark %       Grade       Adjust.       Mark %       Grade       Adjust.       Mark %       Grade       Adjust.       Mark %       Grade       Adjust.       Mark %       G</td><td>Image: System       Exams       System         bol of © Course Diploma ir® Batch DCSD19.2© Subject Electronic© Type Reguler © Dash Schedule       Pap         BD19.2F / NIBM-SOC-ITB-1-1-4-04 / Electronics &amp; Computer Organization       Image: Spinologic Provide ProvideProvide Provide Provide ProvideProvide Provi</td><td>Image: Note of the system       Exams • System •         Schedule       Papers         Schedule       Papers         Schedule       Schedule       Papers         Schedule       Schedule       Papers         Schedule       Schedule       Papers         Schedule       Schedule       Papers         Schedule       Schedule       Papers         Schedule       Schedule       Papers         Schedule       Schedule       Schedule       Papers         Schedule       Schedule</td><td>Image: System       Exams - System       Dash       Schedule       Papers       Materia         SD19.2 Subject Electronic Type Reguler Dash       Schedule       Papers       Materia         SD19.2 Subject Electronic Type Reguler Dash       Schedule       Papers       Materia         SD19.2 Subject Electronic Type Reguler Dash       Schedule       Papers       Materia         SD19.2 Subject Electronic S Computer Organization         Image: Subject Electronic Type Max Grade       Final Grade         Image: Subject Electronic Type Max Grade       Final Grade         Image: Subject Electronic Type Max Grade       Final Grade         Image: Subject Electronic Type Max Grade       Final Grade         Image: Subject Electronic Type Max Grade         Image: Subject Electronic Type Max Grade         Image: Subject Electronic Type Max Grade         Image: Subject Electronic Type Max Grade         Image: Subject Electronic Type Max Grade         Image: Subject Electronic Type Max Grade         Image: Subject Electronic Type Max Grade         Image: Subject Electronic Type Max Grade         Image: Subject Electronic Type Max Mark % Grade         Image: Subject El</td><td>Image: System       System       Dash       Schedule       Papers       Marks         Course Diplome if's Batch DCSD19.2's Subject Electronic's Type Reguler Dash       Dash       Schedule       Papers       Marks         Course Diplome if's Batch DCSD19.2's Subject Electronic's Type Reguler Dash       Schedule       Papers       Marks         Course Diplome if's Batch DCSD19.2's Subject Electronic's Computer Organization         Igment/Exam       Type       Mark Grade       Final Grade         al Exam       0       00       00       00       00       00         e       0       00       00       000       000       000       000       000       000       000       000       000       000       000       000       000       000       000       000       000       000       000       000       000       000       000       000       000       000       000       000       000       000       000       000       000       000       000       000       000       000       000       000       000       000       000       000       000       000       000       000       000       000       000       000</td><td>Image: Note of the construction of the construction of</td><td>Image: Note of the state of the state o</td><td>Image: Barter Barter Barte</td><td>Image: Note of the control of the control of the c</td><td>Image: System       Image: System       Image: System&lt;</td><td>iiii       iiiii       iiiiiiiiiiiiiiiiiiiiiiiiiiiiiiiiiiii</td></t<></td></td></t<> | Image: System         Exams         System           SD19.2F / NIBM-SOC-ITB-1-1-4-04 / Electroning         DCSD19.2 (mmmmmmmmmmmmmmmmmmmmmmmmmmmmmmmmmmmm | Image: Exams         System           Sol of Course         Diploma irv         Batch         DCSD19.2         Subject           SD19.2F / NIBM-SOC-ITB-1-1-4-04 / Electronics & ignment/Exam         al Exam         al Exam         al Exam         al Exam         al Exam         al Exam         al Exam         calculated         K. Unit Adj           al Exam         Final Exam         Total Calculated         Ex. Unit Adj         Adjust. Mark         Sol of 2         o         o </td <td>Image: Barter in the second of the second of the</td> <td>Image: System         System           SD19.2F / NIBM-SOC-ITB-1-1-4-04 / Electronics &amp; Computer Of<br/>ignment/Exam         Total<br/>Calculated         Subject Electronics &amp; Computer Of<br/>ignment/Exam           al Exam         Total<br/>Calculated         Ex. Unit Adj           e           meteore           Mark Calc. Mark %         Adjust. Mark %         Grade<br/>Galeulated           SD192F-001         -         -         -         -         -         -         -         -         -         -         -         -         -         -         -         -         -         -         -         -         -         -         -         -         -         -         -         -         -         -         -         -         -         -         -         -         -         -         -         -         -         -         -         -         -         -         -         -         -         -         -         -         -         -         -         -         -         -         -         -         -         -         -         -         -         -         -         -         -         -         -         -&lt;</td> <td>Image: System       Exams       System         sol of Course Diploma ir       Batch DCSD19.2       Subject Electronic       Type Reg         sb19.2F / NIBM-SOC-ITB-1-1-4-04 / Electronics &amp; Computer Organization       Type       Type         ignment/Exam       Total       Type       Type         al Exam       Total       Total       Type       RecOrrection         e         e         Mark Calc. Mark %       Adjust. Mark %       Grade       Adjust.         SD192F-001       -       -       -       -       -       -       -       -       -       -       -       -       -       -       -       -       -       -       -       -       -       -       -       -       -       -       -       -       -       -       -       -       -       -       -       -       -       -       -       -       -       -       -       -       -       -       -       -       -       -       -       -       -       -       -       -       -       -       -       -       -       -       -       -       -       -       -</td> <td>Image: Barter in the second of the second of the</td> <td>Image: System         System           SD19.2F / NIBM-SOC-ITB-1-1-4-04 / Electronics         SCOmputer Organization           ignment/Exam         Total           al Exam         Total           ce         Image: Solution of the state of the state o</td> <td>Image: Baranews System *       System *         Sb19.2F / NIBM-SOC-ITB-1-1-4-04 / Electronics &amp; Computer Organization       Max Grade       Final         ignment/Exam       Total       Ypp       Max Grade       Final         e       Image: Solution of the state of the state of t</td> <td>Image: Barbonic of Course Diploma in Barbonic DCSD19.2       Subject Electronic       Type Reguler       Dash         sb19.2F / NIBM-SOC-ITB-1-1-4-04 / Electronics &amp; Computer Organization       ignment/Exam       Type       Max Grade       Final Grade         al Exam       v       v       100       100       100         ignment/Exam       Total       v       v       100       100         e       V       Re-Corrected       Exam E         Total Calculated       Ex. Unit Adj       V       Re-Corrected       Calculated       Adjust.         Mark Calc. Mark %       Adjust. Mark %       Grade       Adjust.       Mark %       Grade       Adjust.         SD192F-001       -       -       -       -       -       -       -       -       -       -       -       -       -       -       -       -       -       -       -       -       -       -       -       -       -       -       -       -       -       -       -       -       -       -       -       -       -       -       -       -       -       -       -       -       -       -       -       -&lt;</td> <td>Image: Barbon of Support       System -         Schodul       Course Diploma ir's Batch DCSD19.2's Subject Electronic's Type Reguler Dash Schodul         Schodul       Schodul         Schodul       Schodul         Scholu       Scholu         Scholu       Scholu         Scholu       Scholu         Scholu       Scholu         Scholu       Scholu         Scholu       Scholu         Scholu       Scholu         Scholu       Schoul      <t< td=""><td>Image: Baranewic Course Diploma ire       Batch DCSD19.2       Subject Electronic       Type Reguler       Dash       Schedule         SD19.2       Subject Electronic       Type Reguler       Dash       Schedule         SD19.2F / NIBM-SOC-ITB-1-1-4-04 / Electronics &amp; Computer Organization         ignment/Exam       Type       Max Grade       Final Grade         al Exam       Type       Max Grade       Final Grade         al Exam       Type       Max Grade       Final Grade         Type       Max Grade       Final Grade         al Exam       Type       Max Grade       Final Grade         Adjut       Type       Max Grade       Adjust.         Mark Calc. Mark %       Adjust. Mark %       Grade       Adjust.       Mark %       Grade       Adjust.       Mark %       Grade       Adjust.       Mark %       Grade       Adjust.       Mark %       Grade       Adjust.       Mark %       Grade       Adjust.       Mark %       Grade       Adjust.       Mark %       Grade       Adjust.       Mark %       Grade       Adjust.       Mark %       Grade       Adjust.       Mark %       Grade       Adjust.       Mark %       G</td><td>Image: System       Exams       System         bol of © Course Diploma ir® Batch DCSD19.2© Subject Electronic© Type Reguler © Dash Schedule       Pap         BD19.2F / NIBM-SOC-ITB-1-1-4-04 / Electronics &amp; Computer Organization       Image: Spinologic Provide ProvideProvide Provide Provide ProvideProvide Provi</td><td>Image: Note of the system       Exams • System •         Schedule       Papers         Schedule       Papers         Schedule       Schedule       Papers         Schedule       Schedule       Papers         Schedule       Schedule       Papers         Schedule       Schedule       Papers         Schedule       Schedule       Papers         Schedule       Schedule       Papers         Schedule       Schedule       Schedule       Papers         Schedule       Schedule</td><td>Image: System       Exams - System       Dash       Schedule       Papers       Materia         SD19.2 Subject Electronic Type Reguler Dash       Schedule       Papers       Materia         SD19.2 Subject Electronic Type Reguler Dash       Schedule       Papers       Materia         SD19.2 Subject Electronic Type Reguler Dash       Schedule       Papers       Materia         SD19.2 Subject Electronic S Computer Organization         Image: Subject Electronic Type Max Grade       Final Grade         Image: Subject Electronic Type Max Grade       Final Grade         Image: Subject Electronic Type Max Grade       Final Grade         Image: Subject Electronic Type Max Grade       Final Grade         Image: Subject Electronic Type Max Grade         Image: Subject Electronic Type Max Grade         Image: Subject Electronic Type Max Grade         Image: Subject Electronic Type Max Grade         Image: Subject Electronic Type Max Grade         Image: Subject Electronic Type Max Grade         Image: Subject Electronic Type Max Grade         Image: Subject Electronic Type Max Grade         Image: Subject Electronic Type Max Mark % Grade         Image: Subject El</td><td>Image: System       System       Dash       Schedule       Papers       Marks         Course Diplome if's Batch DCSD19.2's Subject Electronic's Type Reguler Dash       Dash       Schedule       Papers       Marks         Course Diplome if's Batch DCSD19.2's Subject Electronic's Type Reguler Dash       Schedule       Papers       Marks         Course Diplome if's Batch DCSD19.2's Subject Electronic's Computer Organization         Igment/Exam       Type       Mark Grade       Final Grade         al Exam       0       00       00       00       00       00         e       0       00       00       000       000       000       000       000       000       000       000       000       000       000       000       000       000       000       000       000       000       000       000       000       000       000       000       000       000       000       000       000       000       000       000       000       000       000       000       000       000       000       000       000       000       000       000       000       000       000       000       000       000       000       000</td><td>Image: Note of the construction of the construction of</td><td>Image: Note of the state of the state o</td><td>Image: Barter Barter Barte</td><td>Image: Note of the control of the control of the c</td><td>Image: System       Image: System       Image: System&lt;</td><td>iiii       iiiii       iiiiiiiiiiiiiiiiiiiiiiiiiiiiiiiiiiii</td></t<></td> | Image: Barter in the second of the second of the | Image: System         System           SD19.2F / NIBM-SOC-ITB-1-1-4-04 / Electronics & Computer Of<br>ignment/Exam         Total<br>Calculated         Subject Electronics & Computer Of<br>ignment/Exam           al Exam         Total<br>Calculated         Ex. Unit Adj           e           meteore           Mark Calc. Mark %         Adjust. Mark %         Grade<br>Galeulated           SD192F-001         -         -         -         -         -         -         -         -         -         -         -         -         -         -         -         -         -         -         -         -         -         -         -         -         -         -         -         -         -         -         -         -         -         -         -         -         -         -         -         -         -         -         -         -         -         -         -         -         -         -         -         -         -         -         -         -         -         -         -         -         -         -         -         -         -         -         -         -         -         -         -         -< | Image: System       Exams       System         sol of Course Diploma ir       Batch DCSD19.2       Subject Electronic       Type Reg         sb19.2F / NIBM-SOC-ITB-1-1-4-04 / Electronics & Computer Organization       Type       Type         ignment/Exam       Total       Type       Type         al Exam       Total       Total       Type       RecOrrection         e         e         Mark Calc. Mark %       Adjust. Mark %       Grade       Adjust.         SD192F-001       -       -       -       -       -       -       -       -       -       -       -       -       -       -       -       -       -       -       -       -       -       -       -       -       -       -       -       -       -       -       -       -       -       -       -       -       -       -       -       -       -       -       -       -       -       -       -       -       -       -       -       -       -       -       -       -       -       -       -       -       -       -       -       -       -       -       - | Image: Barter in the second of the second of the | Image: System         System           SD19.2F / NIBM-SOC-ITB-1-1-4-04 / Electronics         SCOmputer Organization           ignment/Exam         Total           al Exam         Total           ce         Image: Solution of the state of the state o | Image: Baranews System *       System *         Sb19.2F / NIBM-SOC-ITB-1-1-4-04 / Electronics & Computer Organization       Max Grade       Final         ignment/Exam       Total       Ypp       Max Grade       Final         e       Image: Solution of the state of the state of t | Image: Barbonic of Course Diploma in Barbonic DCSD19.2       Subject Electronic       Type Reguler       Dash         sb19.2F / NIBM-SOC-ITB-1-1-4-04 / Electronics & Computer Organization       ignment/Exam       Type       Max Grade       Final Grade         al Exam       v       v       100       100       100         ignment/Exam       Total       v       v       100       100         e       V       Re-Corrected       Exam E         Total Calculated       Ex. Unit Adj       V       Re-Corrected       Calculated       Adjust.         Mark Calc. Mark %       Adjust. Mark %       Grade       Adjust.       Mark %       Grade       Adjust.         SD192F-001       -       -       -       -       -       -       -       -       -       -       -       -       -       -       -       -       -       -       -       -       -       -       -       -       -       -       -       -       -       -       -       -       -       -       -       -       -       -       -       -       -       -       -       -       -       -       -       -< | Image: Barbon of Support       System -         Schodul       Course Diploma ir's Batch DCSD19.2's Subject Electronic's Type Reguler Dash Schodul         Schodul       Schodul         Schodul       Schodul         Scholu       Scholu         Scholu       Scholu         Scholu       Scholu         Scholu       Scholu         Scholu       Scholu         Scholu       Scholu         Scholu       Scholu         Scholu       Schoul <t< td=""><td>Image: Baranewic Course Diploma ire       Batch DCSD19.2       Subject Electronic       Type Reguler       Dash       Schedule         SD19.2       Subject Electronic       Type Reguler       Dash       Schedule         SD19.2F / NIBM-SOC-ITB-1-1-4-04 / Electronics &amp; Computer Organization         ignment/Exam       Type       Max Grade       Final Grade         al Exam       Type       Max Grade       Final Grade         al Exam       Type       Max Grade       Final Grade         Type       Max Grade       Final Grade         al Exam       Type       Max Grade       Final Grade         Adjut       Type       Max Grade       Adjust.         Mark Calc. Mark %       Adjust. Mark %       Grade       Adjust.       Mark %       Grade       Adjust.       Mark %       Grade       Adjust.       Mark %       Grade       Adjust.       Mark %       Grade       Adjust.       Mark %       Grade       Adjust.       Mark %       Grade       Adjust.       Mark %       Grade       Adjust.       Mark %       Grade       Adjust.       Mark %       Grade       Adjust.       Mark %       Grade       Adjust.       Mark %       G</td><td>Image: System       Exams       System         bol of © Course Diploma ir® Batch DCSD19.2© Subject Electronic© Type Reguler © Dash Schedule       Pap         BD19.2F / NIBM-SOC-ITB-1-1-4-04 / Electronics &amp; Computer Organization       Image: Spinologic Provide ProvideProvide Provide Provide ProvideProvide Provi</td><td>Image: Note of the system       Exams • System •         Schedule       Papers         Schedule       Papers         Schedule       Schedule       Papers         Schedule       Schedule       Papers         Schedule       Schedule       Papers         Schedule       Schedule       Papers         Schedule       Schedule       Papers         Schedule       Schedule       Papers         Schedule       Schedule       Schedule       Papers         Schedule       Schedule</td><td>Image: System       Exams - System       Dash       Schedule       Papers       Materia         SD19.2 Subject Electronic Type Reguler Dash       Schedule       Papers       Materia         SD19.2 Subject Electronic Type Reguler Dash       Schedule       Papers       Materia         SD19.2 Subject Electronic Type Reguler Dash       Schedule       Papers       Materia         SD19.2 Subject Electronic S Computer Organization         Image: Subject Electronic Type Max Grade       Final Grade         Image: Subject Electronic Type Max Grade       Final Grade         Image: Subject Electronic Type Max Grade       Final Grade         Image: Subject Electronic Type Max Grade       Final Grade         Image: Subject Electronic Type Max Grade         Image: Subject Electronic Type Max Grade         Image: Subject Electronic Type Max Grade         Image: Subject Electronic Type Max Grade         Image: Subject Electronic Type Max Grade         Image: Subject Electronic Type Max Grade         Image: Subject Electronic Type Max Grade         Image: Subject Electronic Type Max Grade         Image: Subject Electronic Type Max Mark % Grade         Image: Subject El</td><td>Image: System       System       Dash       Schedule       Papers       Marks         Course Diplome if's Batch DCSD19.2's Subject Electronic's Type Reguler Dash       Dash       Schedule       Papers       Marks         Course Diplome if's Batch DCSD19.2's Subject Electronic's Type Reguler Dash       Schedule       Papers       Marks         Course Diplome if's Batch DCSD19.2's Subject Electronic's Computer Organization         Igment/Exam       Type       Mark Grade       Final Grade         al Exam       0       00       00       00       00       00         e       0       00       00       000       000       000       000       000       000       000       000       000       000       000       000       000       000       000       000       000       000       000       000       000       000       000       000       000       000       000       000       000       000       000       000       000       000       000       000       000       000       000       000       000       000       000       000       000       000       000       000       000       000       000       000</td><td>Image: Note of the construction of the construction of</td><td>Image: Note of the state of the state o</td><td>Image: Barter Barter Barte</td><td>Image: Note of the control of the control of the c</td><td>Image: System       Image: System       Image: System&lt;</td><td>iiii       iiiii       iiiiiiiiiiiiiiiiiiiiiiiiiiiiiiiiiiii</td></t<> | Image: Baranewic Course Diploma ire       Batch DCSD19.2       Subject Electronic       Type Reguler       Dash       Schedule         SD19.2       Subject Electronic       Type Reguler       Dash       Schedule         SD19.2F / NIBM-SOC-ITB-1-1-4-04 / Electronics & Computer Organization         ignment/Exam       Type       Max Grade       Final Grade         al Exam       Type       Max Grade       Final Grade         al Exam       Type       Max Grade       Final Grade         Type       Max Grade       Final Grade         al Exam       Type       Max Grade       Final Grade         Adjut       Type       Max Grade       Adjust.         Mark Calc. Mark %       Adjust. Mark %       Grade       Adjust.       Mark %       Grade       Adjust.       Mark %       Grade       Adjust.       Mark %       Grade       Adjust.       Mark %       Grade       Adjust.       Mark %       Grade       Adjust.       Mark %       Grade       Adjust.       Mark %       Grade       Adjust.       Mark %       Grade       Adjust.       Mark %       Grade       Adjust.       Mark %       Grade       Adjust.       Mark %       G | Image: System       Exams       System         bol of © Course Diploma ir® Batch DCSD19.2© Subject Electronic© Type Reguler © Dash Schedule       Pap         BD19.2F / NIBM-SOC-ITB-1-1-4-04 / Electronics & Computer Organization       Image: Spinologic Provide ProvideProvide Provide Provide ProvideProvide Provi | Image: Note of the system       Exams • System •         Schedule       Papers         Schedule       Papers         Schedule       Schedule       Papers         Schedule       Schedule       Papers         Schedule       Schedule       Papers         Schedule       Schedule       Papers         Schedule       Schedule       Papers         Schedule       Schedule       Papers         Schedule       Schedule       Schedule       Papers         Schedule       Schedule | Image: System       Exams - System       Dash       Schedule       Papers       Materia         SD19.2 Subject Electronic Type Reguler Dash       Schedule       Papers       Materia         SD19.2 Subject Electronic Type Reguler Dash       Schedule       Papers       Materia         SD19.2 Subject Electronic Type Reguler Dash       Schedule       Papers       Materia         SD19.2 Subject Electronic S Computer Organization         Image: Subject Electronic Type Max Grade       Final Grade         Image: Subject Electronic Type Max Grade       Final Grade         Image: Subject Electronic Type Max Grade       Final Grade         Image: Subject Electronic Type Max Grade       Final Grade         Image: Subject Electronic Type Max Grade         Image: Subject Electronic Type Max Grade         Image: Subject Electronic Type Max Grade         Image: Subject Electronic Type Max Grade         Image: Subject Electronic Type Max Grade         Image: Subject Electronic Type Max Grade         Image: Subject Electronic Type Max Grade         Image: Subject Electronic Type Max Grade         Image: Subject Electronic Type Max Mark % Grade         Image: Subject El | Image: System       System       Dash       Schedule       Papers       Marks         Course Diplome if's Batch DCSD19.2's Subject Electronic's Type Reguler Dash       Dash       Schedule       Papers       Marks         Course Diplome if's Batch DCSD19.2's Subject Electronic's Type Reguler Dash       Schedule       Papers       Marks         Course Diplome if's Batch DCSD19.2's Subject Electronic's Computer Organization         Igment/Exam       Type       Mark Grade       Final Grade         al Exam       0       00       00       00       00       00         e       0       00       00       000       000       000       000       000       000       000       000       000       000       000       000       000       000       000       000       000       000       000       000       000       000       000       000       000       000       000       000       000       000       000       000       000       000       000       000       000       000       000       000       000       000       000       000       000       000       000       000       000       000       000       000 | Image: Note of the construction of the construction of | Image: Note of the state of the state o | Image: Barter Barter Barte | Image: Note of the control of the control of the c | Image: System       Image: System       Image: System< | iiii       iiiii       iiiiiiiiiiiiiiiiiiiiiiiiiiiiiiiiiiii |